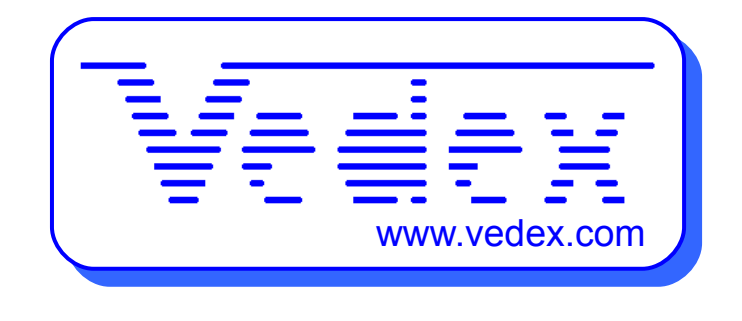

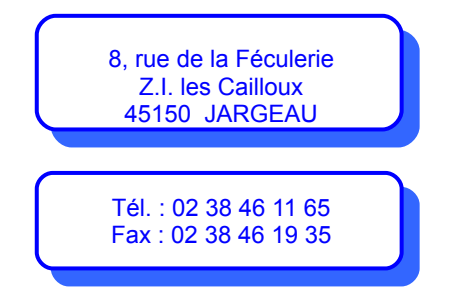

# Manuel d'utilisation du logiciel WxT

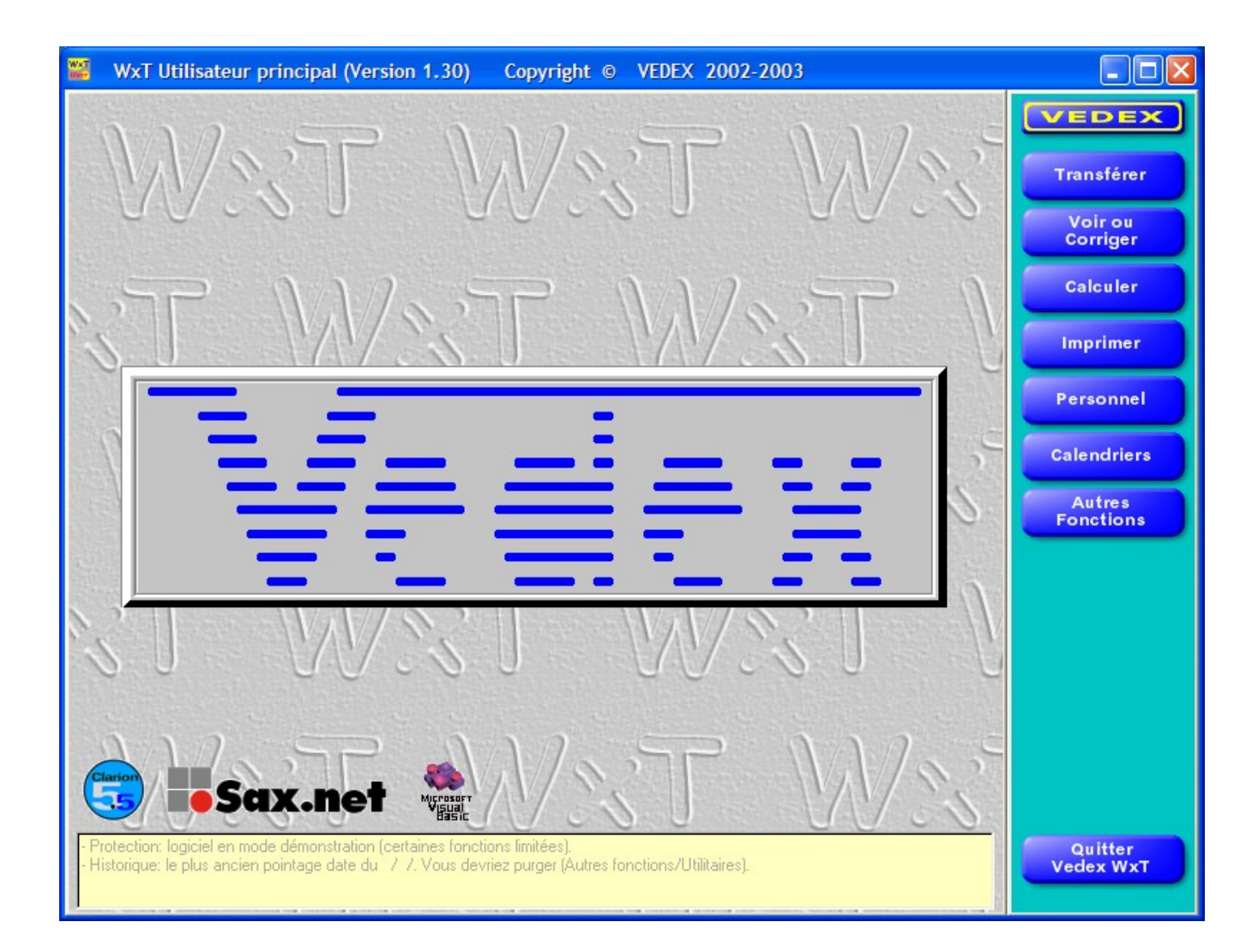

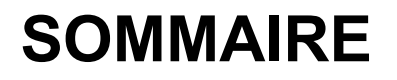

# **Personnel**

L'utilisation de WxT nécessite la création des fiches du personnel (identité, services, statut, paramètres horaires,...)

- Cliquez sur le bouton Personnel, vous voyez apparaître l'écran suivant :

Liste du personnel VEDEX Identité [Nom] [Prénom] Carte Matricule Général Paramètres variables Paramètres fixes Dates ~ Service Statut Groupe Embauche Débauche Bas Créer Journée Opération Premier ptg Horaire Pause Dernier ptg Trier par Nom Trier par Numéro Trier par Matricule Répartition par Service Répartition par Statut Répartition par Groupe Quitter

- Cliquez sur le bouton Créer pour saisir les données de votre personnel. L'écran suivant apparaît :

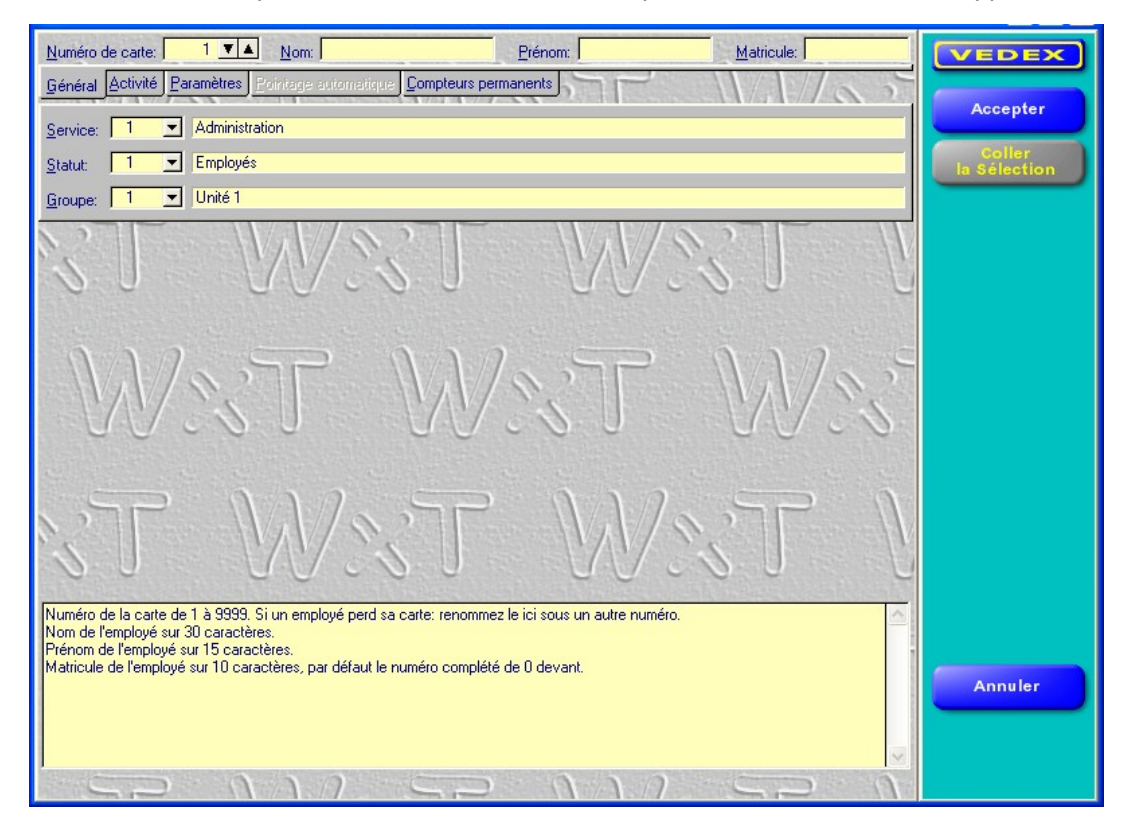

### L'identité du salarié

- Saisir le numéro du badge (par défaut, le numéro de carte est 1, mais rien ne vous empêche de le modifier). Le numéro de carte doit être compris entre 1 et 9999.

- Appuyez sur la touche

Vous accédez à la zone Nom.

- Saisir le nom du salarié.

Entrée 4

- Appuyez sur la touche

Vous accédez à la zone **Prénom**.

- Saisir le prénom du salarié.

*Note* : Dans tous le logiciel, la première lettre de chaque mot s'affiche en majuscule.

- Appuvez sur la touche

. Vous accédez à la zone Matricule.

Par défaut, le logiciel attribue le numéro de la carte précédé de plusieurs 0. Vous pouvez, si vous le souhaitez, modifier ce matricule.

Le matricule s'affiche en prenant automatiquement le numéro du badge précédent de 0.

| Numéro de carte:                                                                                                    | 899 🔻 🔺                                                                                                    | Nom: FOUGERE | Prénom: Carole | Matricule: 0000000899                                                                                                    |
|----------------------------------------------------------------------------------------------------|----------------------------------------------------------------------------------------------------|--------------|----------------|----------------------------------------------------------------------------------------------------|
| the second second | the second second second second second second second second second second second second second second second s |              |                | and the second second se |

Sous la partie Identité, vous voyez 5 onglets :

- Général,
- Activité,
- Paramètres,
- Pointage automatique (non actif dans cette version),
- Compteurs permanents.

### **Onglet Général**

L'onglet Général permet d'indiquer le service, le statut et le groupe auquel appartient le salarié.

#### Service :

Dans un service, vous pouvez regrouper une ou plusieurs personnes dans le but d'obtenir une totalisation des heures pour celui-ci, de reporter des événements de journées (ou de demie journées) à partir des calendriers de ce service.

- Cliquez sur la flèche de la zone **Service**, puis sélectionnez celui dans lequel travaille le salarié. Ici, **Atelier**.

|                  | Général Activité Paramètres Pointage automatique Co | ompteurs permanents |
|------------------|-----------------------------------------------------|---------------------|
|                  | Service: 2 💌 Atelier                                |                     |
|                  | Liste des services                                  |                     |
| N*               | Nom                                                 |                     |
| 1 Administration |                                                     |                     |
| 2 Atelier        |                                                     |                     |
| 3 Laboratoire    |                                                     |                     |

#### Statut :

Pour un statut, vous pourrez regrouper une ou plusieurs personnes dans le but d'obtenir une totalisation des heures pour celui-ci, de reporter des événements de journées (ou de demie journées) à partir des calendriers de ce statut.

|      |              | <u>G</u> énéral  | Activité   | Paramètres                  | Pointage automatique | Compteurs permanents                 |
|------|--------------|------------------|------------|-----------------------------|----------------------|--------------------------------------|
|      |              | <u>S</u> ervice: | 2          | <ul> <li>Atelier</li> </ul> |                      |                                      |
|      |              | <u>S</u> tatut:  | 1          | Employé                     | S                    |                                      |
|      |              |                  | iste des s | statuts                     |                      |                                      |
| N* - |              |                  |            | Nom                         |                      |                                      |
| 1    | Employés     |                  |            |                             |                      | with the street of the street of the |
| 2    | Intérimaires |                  |            |                             |                      | State and the same                   |

- Cliquez sur la flèche de la zone **Statut**, puis sélectionnez celui dans lequel travaille le salarié. Ici, **Employé**.

#### Groupe :

Dans un groupe, vous pouvez regrouper une ou plusieurs personnes dans le but d'obtenir une totalisation des heures pour celle-ci, de reporter des événements de journées (ou de demie journées) à partir des calendriers de ce groupe.

| <ul> <li>Cliquez sur la flèche de la zone</li> <li>Groupe, puis sélectionnez celui</li> <li>dans lequel travaille le salarié.</li> <li>lci, Unité 1.</li> </ul> |                        | <u>G</u> énéral <u>(</u><br><u>S</u> ervice:<br><u>S</u> tatut:<br>Groupe: | Compteurs permanents |       |  |  |
|----------------------------------------------------------------------------------------------------|------------------------|----------------------------------------------------------------------------|----------------------|-------|--|--|
|                                                                                                    |                        | Lis                                                                        | te des ar            | oupes |  |  |
|                                                                                                    | N*                     |                                                                            | 1                    | Nom   |  |  |
|                                                                                                    | 1 Unité 1              |                                                                            |                      |       |  |  |
|                                                                                                    | 2 Unité 2<br>3 Unité 3 |                                                                            |                      |       |  |  |

### **Onglet Activité**

- A droite de la zone **Premier jour de travail**, cliquez sur le bouton symbolisant un **calendrier** puis choisir l'année, le mois et le jour d'embauche du salarié.

Lorsque vous créez la fiche d'un salarié, par défaut, le premier jour de travail est celui de la date système de l'ordinateur. Le dernier jour de travail est par défaut le 31 décembre 2099.

| Premier pointage le:                                                                                                    | 6/01/2003       |                     | Dernier<br>A | nointa | ne le |      | 11.201 | 1000   | n        | 6  |  |
|----------------------------------------------------------------------------------------------------|-----------------|---------------------|--------------|--------|-------|------|--------|--------|----------|----|--|
| <u>P</u> remier jour de travail:                                                                                                    | 6/01/2003       |                     | A Janvier    | 2003   | )     |      |        |        |          | 2  |  |
| Début d'inactivité temporaire:                                                                                                    | 1/04/2003       |                     | Année        | Année  |       |      |        |        | Mois 💶 🕨 |    |  |
|                                                                                                    |                 |                     | Janvier      | L      | м     | м    | J      | $\vee$ | s        | D  |  |
|                                                                                                    |                 |                     | Février      |        |       | 1    | 2      | 3      | 4        | 5  |  |
|                                                                                                    |                 |                     | Mars         | 6      | 7     | 8    | 9      | 10     | 11       | 12 |  |
|                                                                                                    |                 |                     | Mei          | 13     | 14    | 15   | 16     | 17     | 18       | 19 |  |
|                                                                                                    |                 |                     | Juin         | 20     | 21    | 22   | 23     | 24     | 25       | 26 |  |
|                                                                                                    |                 |                     | Juillet      | 27     | 28    | 29   | 30     | 31     |          |    |  |
|                                                                                                    |                 |                     | Août         |        |       |      |        |        |          |    |  |
|                                                                                                    |                 |                     | Septembre    |        |       |      |        |        |          |    |  |
|                                                                                                    |                 |                     | Octobre      |        |       |      |        |        |          |    |  |
|                                                                                                    |                 |                     | Novembre     |        |       |      |        |        |          |    |  |
|                                                                                                    |                 | Cristan I           | Décembre     |        |       |      |        |        |          |    |  |
| Premier jour de travail, par défaut date du jour.<br>Dernier jour de travail, par défaut 31/12/2099. Lorsqu<br>historique conservé. |                 |                     | Hier         |        |       |      |        |        |          |    |  |
|                                                                                                    |                 |                     |              | P      | lujo  | urd' | hui    |        |          |    |  |
| +. Ne retirez pas les périodes pa                                                                                                   | issées mais dor | s gerer<br>nt les d |              |        | De    | mai  | n      |        |          |    |  |

#### Période d'inactivité temporaire :

Les périodes d'inactivités permettent de ne pas gérer un employé temporairement (ex : les intérimaires).

- Sélectionner la date de début de cette période d'inactivité puis la date de fin en utilisant la même méthode que celle décrite ci-dessus.

- Cliquez sur le bouton **Ajouter la période for** pour que la période soit prise en compte. Vous pouvez empiler jusqu'à 20 périodes d'inactivité.

#### Attention :

Ne retirez pas les périodes passées dont les dates correspondent à la réalité.

| Début d'inactivité temporaire: | 5/05/2003 | Ein d'inactivité temporaire: | 18/05/2003 |  |
|--------------------------------|-----------|------------------------------|------------|--|
|                                | 5/05/2003 | п                            | 18/05/2003 |  |
|                                |           | 단                            |            |  |
|                                |           | <u>Ajouter la période</u>    |            |  |

# **Onglet Paramètres**

#### Paramètres par défaut, variation possible par le calendrier :

Des paramètres par défaut sont affectés au salarié. Ces paramètres seront utilisés si aucun paramètre n'est positionné dans le calendrier.

| Numéro de ca               | arte: 899            | ▼▲ <u>N</u> om: FOUGERE                     | Prénom: Carole    | <u>Matricule:</u> 000000899 |
|----------------------------|----------------------|---------------------------------------------|-------------------|-----------------------------|
| <u>Général</u> <u>Acti</u> | vité <u>P</u> aramèl | tres <u>Pointage</u> automatique <u>Com</u> | pteurs permanents | I ar                        |
| - Paramètres p             | par défaut, va       | riation possible par le calendrier          |                   |                             |
| Semaine:                   | 1 💌                  | Heures Sup. + Rtt + Récupération            | n De Pont         |                             |
| Journée:                   | 1 💌                  | Cas Général                                 |                   |                             |
| <u>H</u> oraire:           | 9000 💌               | 3×8, Défaut Temps Réel                      |                   |                             |
| <u>P</u> ause:             | 9999 💌               | Pas De Pause                                |                   |                             |

#### Bonus et malus par défaut, variation possible par les événements :

Un bonus ou malus (temps forfaitaire de 2 heures maximum) peuvent être ajouté (Bonus) ou retranché (Malus) de la journée. Le bonus ou malus peut également être donné par un événement.

| -Bonus et malus par défaut, variation possible par les événements |      |             |  |  |  |  |  |
|-------------------------------------------------------------------|------|-------------|--|--|--|--|--|
| <u>B</u> onus:                                                    | 0.00 | Malus: 0.00 |  |  |  |  |  |

#### Paramètres fixes :

L'affectation à une **Base** ou une **Opération** est un paramètre fixe sans variation possible ailleurs que dans cette zone.

| Paramètres fixes                                  |                                              |
|---------------------------------------------------|----------------------------------------------|
| Base: 1 Pack Complexe 1                           |                                              |
| Opération: 1 💌 Pack Complexe 1                    |                                              |
| Décalage minuit: 0.00 Extension de journée: 10.00 | Nombre de pointages théoriques par jour: 4 🗾 |

Le **décalage minuit** positif ou négatif (+12.00h à – 12.00h) décale le point minuit (journée commençant et finissant avant ou après minuit).

Exemple 1 : Décalage minuit => + 8.00h Les pointages enregistrés entre 8.01 (jour J) et 8.00h (jour J+1) seront écrits sur le jour J

<u>Exemple 2</u> : Décalage minuit => - 8.00h Les pointages enregistrés entre 8.01 (jour J-1) et 8.00h (jour J) seront écrits sur le jour J

L'**extension de journée** est un système dynamique permettant de récupérer x heures après le dernier pointage d'entrée, un pointage sur le lendemain faisant office de sortie de la veille.

<u>Exemple</u> : Extension de journée => + 10.00h

Pointage d'entrée : 22.00h (jour J)

Pointage de sortie : 6.00h (Jour J+1)

==> Le pointage de sortie sera inscrit le jour J

Le **nombre de pointages théoriques quotidiens** est utilisé uniquement par les filtres d'anomalies afin de ressortir des défauts (les pointages de pauses sont exclus). On peut utiliser jusqu'à 20 pointages.

La **messagerie** permet d'adresser un message à l'employé lors de son pointage. On indiquera le premier jour d'affichage du message ainsi que le dernier jour.

| Message: | <u>P</u> remier jour: | 16/04/2003 | <u>D</u> ernier jour: | 18/04/2003 |  |
|----------|-----------------------|------------|-----------------------|------------|--|
|          |                       |            |                       |            |  |

# **Onglet Compteurs permanents**

|         | Liste des compteurs de l'employé     | Solde après | Solde   | 20 der     | 20 derniers |            | niers    |
|---------|--------------------------------------|-------------|---------|------------|-------------|------------|----------|
| Туре    | Nom                                  | purge       | courant | mouvements | manuels     | mouvements | calculés |
| P.PEH01 | Cumul Annuel Des Hrs Effectives      | 0.00        | 152.29  |            |             | 02/02/2003 | 1.50     |
| P.PEH02 | Cumul Annuel Des Hrs Supplémentaires | 0.00        | 6.29    |            |             | 26/01/2003 | 1.35     |
| P.PEH03 | Solde De Crédit / Débit              | 0.00        | 0.00    |            |             | 19/01/2003 | 1.30     |
| P.PEH04 | Solde Du Repos Compensateur          | 0.00        | 0.00    |            |             | 12/01/2003 | 1.34     |
| P.PEH05 | Solde Récupération De Pont           | 0.00        | 0.00    |            |             |            |          |
| P.PEH06 | Solde Du RTT                         | 0.00        | -2.00   |            |             |            |          |
| P.PEH07 |                                      |             |         |            |             |            |          |
| P.PEH08 |                                      |             |         |            |             |            |          |
| P.PEH09 |                                      |             |         |            |             |            |          |
| P.PEH10 |                                      |             |         |            |             |            |          |
| P.PEH11 |                                      |             |         |            |             |            |          |
| P.PEH12 |                                      |             |         |            |             |            |          |
| P.PEU01 | Nb De CP Pris                        | 0           | 0       |            |             |            |          |
| P.PEU02 | Nb De Jrs De Travail                 | 0           | 19      |            |             |            |          |
| P.PEU03 | Nb De Jrs D'absence Payée            | 0           | 1       |            |             |            |          |
| P.PEU04 | Nb De Jrs D'absence Non Payée        | 0           | 0       |            |             |            |          |
| P.PEU05 |                                      |             |         |            |             |            |          |
| P.PEU06 |                                      |             |         |            |             |            |          |
| P.PEU07 |                                      |             |         |            |             |            |          |
| P.PEU08 |                                      |             |         |            |             |            |          |

Cet onglet permet de visualiser le solde horaire et journalier des compteurs permanents de l'employé.

Il est possible de mettre à jour un compteur à une date précise.

|         | Liste des compteurs de l'employé                      | Solde après  | Solde       | 20 der      | niers   | 20 der     | niers    |  |  |  |  |
|---------|-------------------------------------------------------|--------------|-------------|-------------|---------|------------|----------|--|--|--|--|
| Туре    | Nom                                                   | purge        | courant     | mouvements  | manuels | mouvements | calculés |  |  |  |  |
| P.PEH01 | Cumul Annuel Des Hrs Effectives                       | 0.00         | 152.29      |             |         |            |          |  |  |  |  |
| P.PEH02 | Cumul Annuel Des Hrs Supplémentaires                  | 0.00         | 6.29        |             |         |            |          |  |  |  |  |
| P.PEH03 | Solde De Crédit / Débit                               | 0.00         | 0.00        |             |         |            |          |  |  |  |  |
| P.PEH04 | Solde Du Repos Compensateur                           | 0.00         | 0.00        |             |         |            |          |  |  |  |  |
| P.PEH05 | Solde Récupération De Pont                            | 0.00         | 0.00        |             |         |            |          |  |  |  |  |
| P.PEH06 | Solde Du RTT                                          | 0.00         | -2.00       |             |         |            |          |  |  |  |  |
| P.PEH07 |                                                       |              |             |             |         |            |          |  |  |  |  |
| P.PEH08 |                                                       |              |             |             |         |            |          |  |  |  |  |
| P.PEH09 |                                                       |              |             |             |         |            |          |  |  |  |  |
| P.PEH10 |                                                       |              |             |             |         |            |          |  |  |  |  |
| P.PEH11 |                                                       |              |             |             |         |            |          |  |  |  |  |
| P.PEH12 |                                                       |              |             |             |         |            |          |  |  |  |  |
| P.PEU01 | Nb De CP Pris                                         | 0            | 0           |             |         |            |          |  |  |  |  |
| P.PEU02 | Nb De Jrs De Travail                                  | 0            | 19          |             |         |            |          |  |  |  |  |
| P.PEU03 | Nb De Jrs D'absence Payée                             | 0            | 1           |             |         |            |          |  |  |  |  |
| P.PEU04 | Nb De Jrs D'absence Non Payée                         | 0            | 0           |             |         |            |          |  |  |  |  |
| P.PEU05 |                                                       |              |             |             |         |            |          |  |  |  |  |
| P.PEU06 |                                                       |              |             |             |         |            |          |  |  |  |  |
| P.PEU07 |                                                       |              |             |             |         |            |          |  |  |  |  |
| P.PEU08 |                                                       |              |             |             |         |            |          |  |  |  |  |
|         |                                                       |              |             |             |         |            |          |  |  |  |  |
|         | <u>D</u> a                                            | te du mouvem | ent manuel: | J 1/04/2003 |         |            |          |  |  |  |  |
|         | Valeur à ajouter ou retrancher (-) du solde: 2.00 🗸 💥 |              |             |             |         |            |          |  |  |  |  |
|         |                                                       |              |             |             |         |            |          |  |  |  |  |

*Exemple :* Au 1<sup>er</sup> avril 2003, j'affecte 2h00 de repos compensateur à un employé.

- Faire un double clic sur le compteur correspondant. Ici Solde du Repos Compensateur.
- Choisir la date à laquelle vous effectuez le mouvement manuel
- Indiquer la valeur à ajouter (ou à retrancher) du solde. Ici 2.00
- Valider le mouvement manuel

Le mouvement apparaît dans la partie droite (date et valeur).

| Liste des compteurs de l'employé |                                      | Solde après | Solde   | 20 derniers |         | 20 derniers |          |
|----------------------------------|--------------------------------------|-------------|---------|-------------|---------|-------------|----------|
| Туре                             | Nom                                  | purge       | courant | mouvements  | manuels | mouvements  | calculés |
| P.PEH01                          | Cumul Annuel Des Hrs Effectives      | 0.00        | 152.29  | 01/04/2003  | 2.00    |             |          |
| P.PEH02                          | Cumul Annuel Des Hrs Supplémentaires | 0.00        | 6.29    |             |         |             |          |
| P.PEH03                          | Solde De Crédit / Débit              | 0.00        | 0.00    |             |         |             |          |
| P.PEH04                          | Solde Du Repos Compensateur          | 0.00        | 2.00    |             |         |             |          |
| P.PEH05                          | Solde Récupération De Pont           | 0.00        | 0.00    |             |         |             |          |
| P.PEH06                          | Solde Du RTT                         | 0.00        | -2.00   |             |         |             |          |
| P.PEH07                          |                                      |             |         |             |         |             |          |

- Cliquer sur le bouton **Accepter** pour que le mouvement soit pris en compte dans la fiche de l'employé de façon définitive.

#### Important :

Vous pouvez utiliser la commande **Copier** / **Coller** pour affecter les mêmes paramètres à d'autres salariés. Pour cela, retourner sur la liste du personnel.

| Liste du personnel            |                                        |                                                               |                                       |                                      | VEDEX                      |
|-------------------------------|----------------------------------------|---------------------------------------------------------------|---------------------------------------|--------------------------------------|----------------------------|
| Identité<br>[Nom]<br>[Prénom] | Général<br>Service<br>Statut<br>Graupe | Paramètres variables<br>Semaine<br>Journée                    | Paramètres fixes<br>Base<br>Opération | Dates  Embauche Débauche Bromier ata | Créer                      |
| FOUGERE                       | 2 Atelier                              | Poraire<br>Pause<br>1 Heures Sup. + Rtt + Ri<br>1 Cas Général | 1 Pack Complexe 1                     | 6/01/2003                            | Modifier                   |
| 899<br>0000000899             | 1 Unité 1                              | 9000 3 X 8, Défaut Temps F<br>9999 Pas De Pause               | T Fack Complexe T                     | 6/01/2003<br>31/01/2003              | Supprimer                  |
|                               |                                        |                                                               |                                       |                                      | Copier<br>la Sélection     |
|                               |                                        |                                                               |                                       |                                      | Trier par Nom              |
|                               |                                        |                                                               |                                       |                                      | Trier par Numéro           |
|                               |                                        |                                                               |                                       |                                      | Trier par<br>Matricule     |
|                               |                                        |                                                               |                                       |                                      | Répartition<br>par Service |
|                               |                                        |                                                               |                                       |                                      | Répartition<br>par Statut  |
|                               |                                        |                                                               |                                       |                                      | Répartition<br>par Groupe  |
|                               |                                        |                                                               |                                       |                                      |                            |
|                               |                                        |                                                               |                                       |                                      | Quitter                    |
|                               |                                        |                                                               |                                       |                                      |                            |
|                               |                                        |                                                               |                                       | . ⊻                                  |                            |

- Sélectionner la fiche de l'employé que vous souhaitez dupliquer. Ici FOUGERE

- Cliquer sur le bouton Copier la sélection
- Cliquer sur le bouton Créer
- Cliquer sur le bouton Coller la sélection
- Saisir les informations concernant ce nouvel employé (N° de carte, Nom, Prénom, Matricule)

<u>Note</u> :

Vous pouvez constater que les onglets **Paramètres** et **Général** affichent les mêmes informations que la fiche copier.

Par contre, l'onglet **Activité** affiche (pour la date d'embauche) la date du jour et l'onglet Compteur Permanent reste vierge.

Pour afficher de différentes façons la liste du personnel :

| La liste du personnel peut être triée par :                          | On peut obtenir une répartition par :                                 |  |  |  |  |
|----------------------------------------------------------------------|-----------------------------------------------------------------------|--|--|--|--|
| <ul><li>Par nom,</li><li>Par numéro,</li><li>Par matricule</li></ul> | <ul><li>Par service,</li><li>Par statut,</li><li>Par groupe</li></ul> |  |  |  |  |

#### Pour modifier la fiche d'un employé :

- Cliquer sur la fiche, puis cliquer sur le bouton Modifier

#### Pour supprimer la fiche d'un employé :

- Cliquer sur la fiche, puis cliquer sur le bouton Supprimer

-Cliquer sur le bouton Quitter pour fermer la liste du personnel

# Le transfert des pointages

Une fois le personnel saisi, vous pouvez demander le transfère des pointages.

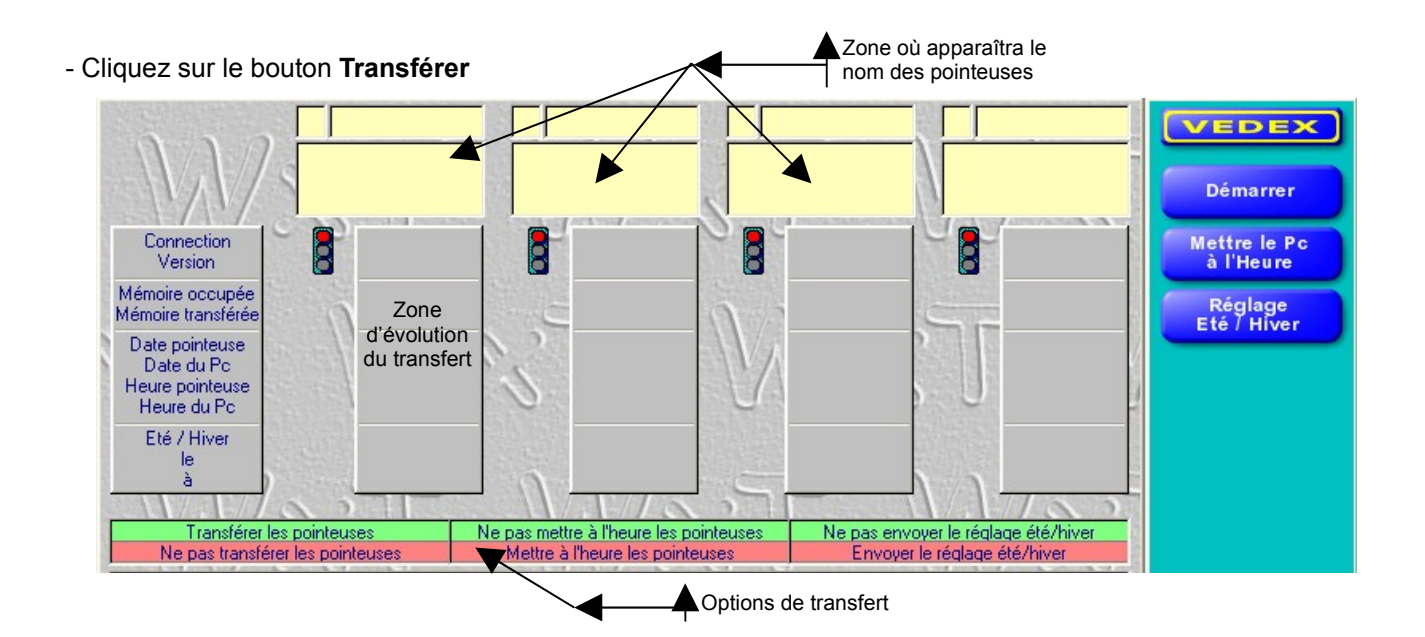

Pour choisir les options à activer, cliquer dessus. Le principe est simple :

Vert : option active

Rouge : option inactive

Cette méthode est valable dans tout le logiciel WXT, quelque soit le module utilisé.

#### Exemple :

Je souhaite effectuer le transfert des pointages, mettre à l'heure les pointeuses, mais ne pas envoyer le réglage été/hivers.

Voici, ce que je dois activer :

| Transférer les pointeuses        | Ne pas mettre à l'heure les pointeuses | Ne pas envoyer le réglage été/hiver |
|----------------------------------|----------------------------------------|-------------------------------------|
| Ne pas transférer les pointeuses | Mettre à l'heure les pointeuses        | Envoyer le réglage été/hiver        |

Une fois les options activées, cliquer sur le bouton **Démarrer.** Vous voyez apparaître l'évolution du transfert demandé.

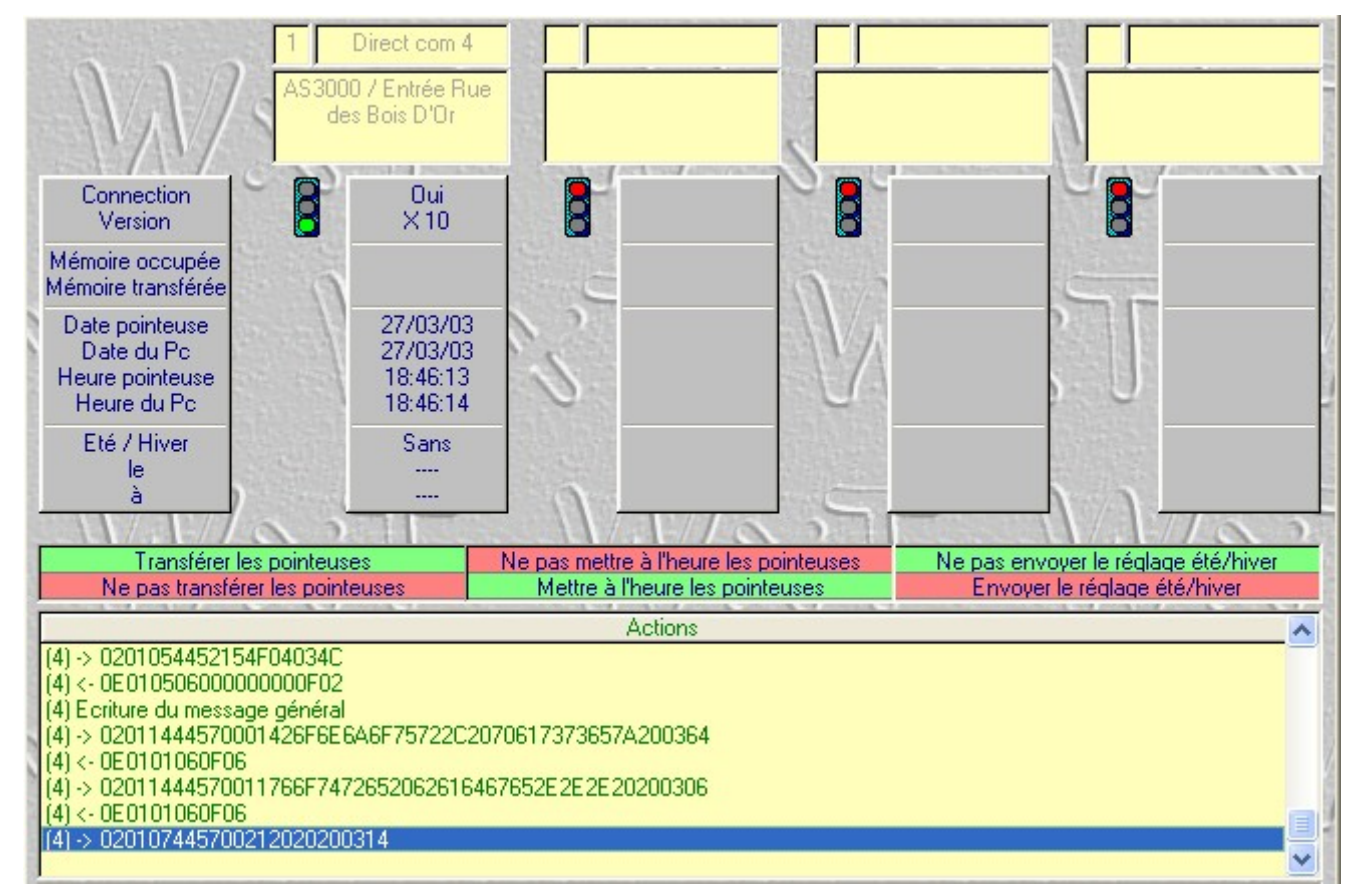

Lorsque le transfert est terminé (le feu tricolore redevient rouge), cliquer sur le bouton Quitter

Deux autres menus sont à votre disposition :

#### Mettre le PC à l'heure

- Cliquer sur le bouton Mettre le Pc à l'heure

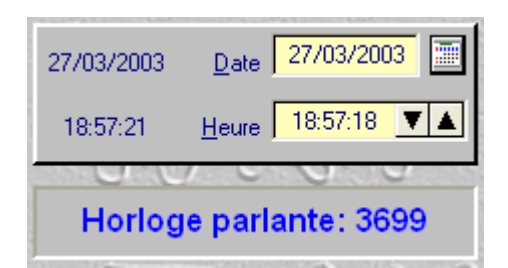

#### **Réglage Eté/Hiver**

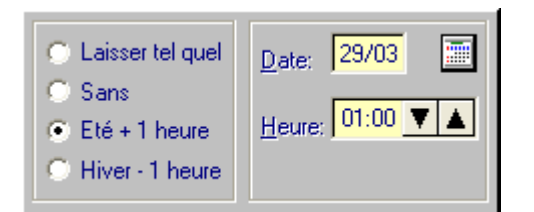

- Cliquer sur le bouton Réglage Été / Hiver
  - Laisser tel quel est le mode par défaut
- Le bouton Sans permet d'annuler un précédent réglage
- Les boutons Eté + 1 heure et Hiver 1 heure permettent d'accéder au réglage de la date et de l'heure du changement d'heure.

# Voir ou corriger les pointages

# Visualiser les pointages

Les pointages ayant été transférés dans WxT, la phase suivante va permettre de contrôler les pointages et apporter les corrections éventuelles.

- Cliquer sur le bouton **Voir ou corriger**.

La liste du personnel et leurs temps de travail apparaissent.

| Nom et Prénom                            | Date              | Evénement    | _N*_    | Matricule        | Présence + Pauses   | [VEDEX]    |
|------------------------------------------|-------------------|--------------|---------|------------------|---------------------|------------|
| ARLETTY Josette                          | Lun 31/03/2003    | 1LU          | 47      | 0000000047       | 8.07                |            |
| ARLETTY Josette                          | Mar 1/04/2003     | 3 2 MA       | 47      | 0000000047       | 8.08                |            |
| ARLETTY Josette                          | Mer 2/04/2003     | 3 ME         | 47      | 0000000047       | 2.02                | Modifier   |
| ARLETTY Josette                          | Jeu 3/04/2003     | 3 4 J E      | 47      | 0000000047       |                     |            |
| ARLETTY Josette                          | Ven 4/04/2003     | 5 VE         | 47      | 0000000047       | 6.45                |            |
| ARLETTY Josette                          | Sam 5/04/2003     | 6 SA         | 47      | 000000047        |                     | Supprimer  |
| ARLETTY Josette                          | Dim 6/04/2003     | 7 DI         | 47      | 000000047        |                     |            |
| AUCLAIR Florence                         | Lun 31/03/2003    |              | 41      | 0000000041       |                     |            |
| AUCLAIN Florence                         | Mar 170472003     | 2 MA         | 41      | 0000000041       |                     | Paramètres |
| AUCLAIN Florence                         | 1 Au 3/04/2003    |              | 41      | 0000000041       |                     |            |
| AUCLAIR Florence                         | Ven 4/04/2003     | 5 VE         | 41      | 0000000041       |                     |            |
| AUCLAIR Florence                         | Sam 5/04/2003     | 6.54         | 41      | 0000000041       |                     |            |
| AUCLAIR Florence                         | Dim 6/04/2003     | 3 7 DI       | 41      | 0000000041       |                     |            |
| BELONG Rodolphe                          | Lun 31/03/2003    | 110          | 51      | 0000000051       |                     |            |
| BELONG Rodolphe                          | Mar 1/04/2003     | 3 2 MA       | 51      | 0000000051       |                     |            |
| BELONG Rodolphe                          | Mer 2/04/2003     | 3 3 ME       | 51      | 0000000051       |                     |            |
| BELONG Rodolphe                          | Jeu 3/04/2003     | 3 4 J E      | 51      | 0000000051       |                     |            |
| BELONG Rodolphe                          | Ven 4/04/2003     | 5 VE         | 51      | 0000000051       |                     |            |
| BELONG Rodolphe                          | Sam 5/04/2003     | 6 SA         | 51      | 0000000051       |                     |            |
| BELUNG Rodolphe                          | Dim 6/04/2003     | 7 DI         | 51      | 0000000051       |                     |            |
| BERNARD Patrice                          | Lun 31/03/2003    |              | 53      | 0000000053       |                     |            |
| DEDNARD Patrice                          | Mar 170472003     | 2 MA         | 53      | 0000000053       |                     |            |
| BERNARD Patrice                          | Leu 3/04/2003     |              | 53      | 00000000053      |                     |            |
| BEBNARD Patrice                          | Ven 4/04/2003     | 5 VE         | 53      | 00000000053      |                     |            |
| BEBNABD Patrice                          | Sam 5/04/2003     | 6 5A         | 53      | 0000000053       |                     |            |
| BERNARD Patrice                          | Dim 6/04/2003     | 7 DI         | 53      | 0000000053       |                     |            |
| BLAIN Pierre                             | Lun 31/03/2003    | 1 LÚ         | 52      | 0000000052       |                     |            |
| BLAIN Pierre                             | Mar 1/04/2003     | 3 2 MA       | 52      | 000000052        |                     |            |
| BLAIN Pierre                             | Mer 2/04/2003     | 3 ME         | 52      | 0000000052       | ×                   |            |
| Eiltre: 1 Tous (filtre non supprimable)  |                   |              | -       | Iri: Par nom, da | te et événement 🛛 💌 |            |
| Jour: 31/03/2003 🛄 Sem.: Sem.: 14        | 1/2003 📄 Da       | ates Jour:   | 6/04/2  | 003 🛄 Se         | m.: Sem.: 14/2003 📃 |            |
| ARLETTY Josette 000000                   | 0047 47 Emp.      | 7 nom VOISIN | Sylvie  |                  | 000000091 91        | Quitter    |
| 1 🔄 Administration                       | Sei               | rvice 3      | Labo    | pratoire         |                     |            |
| 1 🔽 Employés                             | St                | atut 2 💽     | Intér   | imaires          |                     |            |
| 1 🔽 Unité 1                              | Gro               | oupe 3       | - Unite | 63               |                     |            |
| 1 LU 🔄 1 Lundi par défaut (événement non | supprimable) Evér | ement RTT    | Jour    | née RTT          |                     |            |

La partie basse de l'écran permet de borner la liste sur :

#### Exemple :

Nous souhaitons afficher la liste de tout le personnel travaillant à l'atelier et dans le groupe Unité 1, quelque soit son statut pour la période allant de la semaine 10 à la semaine 14 (de l'année 2003).

Voici le bornage à effectuer :

| Jour: 🔽 3 | /03/2003           | Sem.: Sem.: 10/2003         | Dates      | Jour: 🔽 6 | /04/2003     | Sem.: | Sem.: 14/2003 📃 |
|-----------|--------------------|-----------------------------|------------|-----------|--------------|-------|-----------------|
| ARLETTY   | Josette            | 000000047 47                | Emp. / nom | VOISIN S  | ylvie        | -     | 000000091 91    |
| 2 💌       | Atelier            |                             | Service    | 2 💌       | Atelier      |       |                 |
| 1 💌       | Employés           |                             | Statut     | 2 🔻       | Intérimaires |       |                 |
| 1 💌       | Unité 1            |                             | Groupe     | 1 💌       | Unité 1      |       |                 |
| 1LU 💌     | 1 Lundi par défaut | (événement non supprimable) | Evénement  | RTT 💌     | Journée RTT  |       |                 |

# Les filtres et les tris :

l

La zone Filtre permet de filtrer la liste selon différents critères :

Cette liste de filtres est créée dans le module Paramètres.

|      | 1 Tous (filtre non supprimable)<br>2 Tous les présents (filtre non supprimable) | ^ |
|------|---------------------------------------------------------------------------------|---|
|      | 3 Tous les absents (filtre non supprimable)                                     | ۳ |
|      | 4 Nombre de pointages pair (filtre non supprimable)                             |   |
|      | 5 Nombre de pointages impair (filtre non supprimable)                           |   |
|      | 6 Nombre de pointages = nombre prévu (non supprimable)                          |   |
|      | 7 Nombre de pointages <> du nb. prévu (non supprimable)                         |   |
|      | 1 Taur (Cha san annais shia)                                                    |   |
| nue. | n nous (nice non supplimable)                                                   | 1 |

### Tous avec cette option, vous affichez tous les pointages

| Tous les présents                   | affiche la liste des présents                                                                                                    |
|-------------------------------------|----------------------------------------------------------------------------------------------------|
| Tous les absents                    | affiche les employés absents                                                                                                    |
| Nombre de pointages pair            | affiche la liste des employés qui auront effectué, dans une journée,<br>un nombre pair de pointages.                                                                                                    |
| Nombre de pointage impair           | affiche la liste des employés qui auront effectué, dans une journée,<br>un nombre impair de pointages                                                                                                    |
| Nombre de pointages = nombre prévu  | dans la fiche personnelle de chaque employé, vous avez déterminé<br>un nombre de pointage journalier. Dans ce cas, vous affichez la liste<br>des employés dont le nombre de pointages journaliers correspond<br>au nombre indiqué dans la fiche personnelle |
| Nombre de pointages <> du nb. prévu | affiche la liste des employés qui auront effectué un nombre de pointages journaliers qui ne correspond pas au nombre de pointages indiqués dans la fiche personnelle.                                                                                       |

La zone **Tri** vous permet d'afficher la liste des employés de différentes façons :

Par date, par nom, par numéro,...

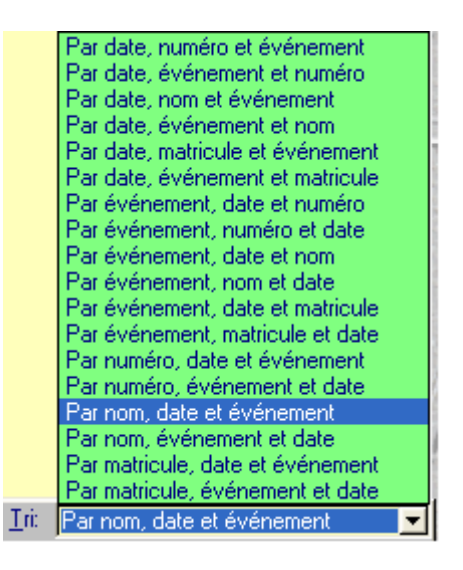

# Effectuer des corrections

Après avoir afficher la liste des pointages qui vous intéressaient, vous pouvez maintenant visualiser les pointages de chaque salarié, au jour le jour et y apporter les modifications qui s'imposent, si nécessaire. Pour passer dans l'écran de correction, il suffit de faire un double-clic sur la ligne d'un de vos employés.

| Pointages Calculs (F8) Comment ut                                               | illiser cet écran (F10)                |                             |                                  |
|---------------------------------------------------------------------------------|----------------------------------------|-----------------------------|----------------------------------|
| FOUGERE Carole                                                                  | 99 Sem.: 14/2003 📄 Du 31/03/2003 au 6. | /04/2003 <b>(1/14)</b> (F6) | Sauver (F2)                      |
| Lundi 31/03/2003 1 LU<br>6.57 12.02 13.28 16.32<br>6.57 12.02 13.28 16.32       | Horaire: 1 Pause: 9999 Par. Sem.: 1    | Par. Jour: 1 Base: 1        | Dpér.: 1<br>F7) Calendriers (F9) |
| 6.57 12.02 13.28 16.32 Mardi 1/04/2003 2 MA                                     | Horaire: 3 Pause: 2 Par. Sem.: 1       | Par. Jour: 1 Base: 1        | 0.00 0.00 Paramètres             |
| 13.56         22.00           14.00         22.00           14.00         22.00 |                                        |                             | 0.00 0.00                        |
| Mercredi 2/04/2003 3 ME<br>9.01 12.31 13.30 17.30<br>9.01 12.31 13.30 17.30     | Horaire: 1 Pause: 9999 Par. Sem.: 1    | Par. Jour: 1 Base: 1        | 10pér.: 1                        |
| 9.01 12.31 13.30 17.30 Jeudi 3/04/2003 4 JE                                     | Horaire: 4 Pause: 3 Par. Sem.: 1       | Par. Jour: 1 Base: 1        | 0.00 0.00<br>TOpér.: 1           |
| 22.00 22.00 20 20 20 20 20 20 20 20 20 20 20 20 2                               |                                        |                             | 0.00                             |
| Vendredi 4/04/2003 5VE                                                          | Horaire: 9000 Pause: 9999 Par. Sem.: 1 | Par. Jour: 1 Base: 1        | 0pér.: 1                         |
| Samedi 5/04/2003 6 SA                                                           | Horaire: 9000 Pause: 9999 Par. Sem : 1 | Par Jour 1 Base: 1          | 0.00 0.00                        |
|                                                                                 |                                        |                             | 2                                |
| Dimanche 6/04/2003 7 DI                                                         | Horaire: 9000 Pause: 9999 Par. Sem.: 1 | Par. Jour: 1 Base: 1        | 0.00 ] 0.00 Quitter              |
|                                                                                 |                                        |                             | 0.00 0.00                        |

La fenêtre suivante apparaît représentant une semaine entière pour un employé.

Détaillons cet écran :

### **Onglet Pointages**

Dans la partie supérieure, sont inscrits le nom et le numéro de carte de l'employé sur lequel s'effectue la vérification, ainsi que la semaine observée et le nombre de pointages visibles.

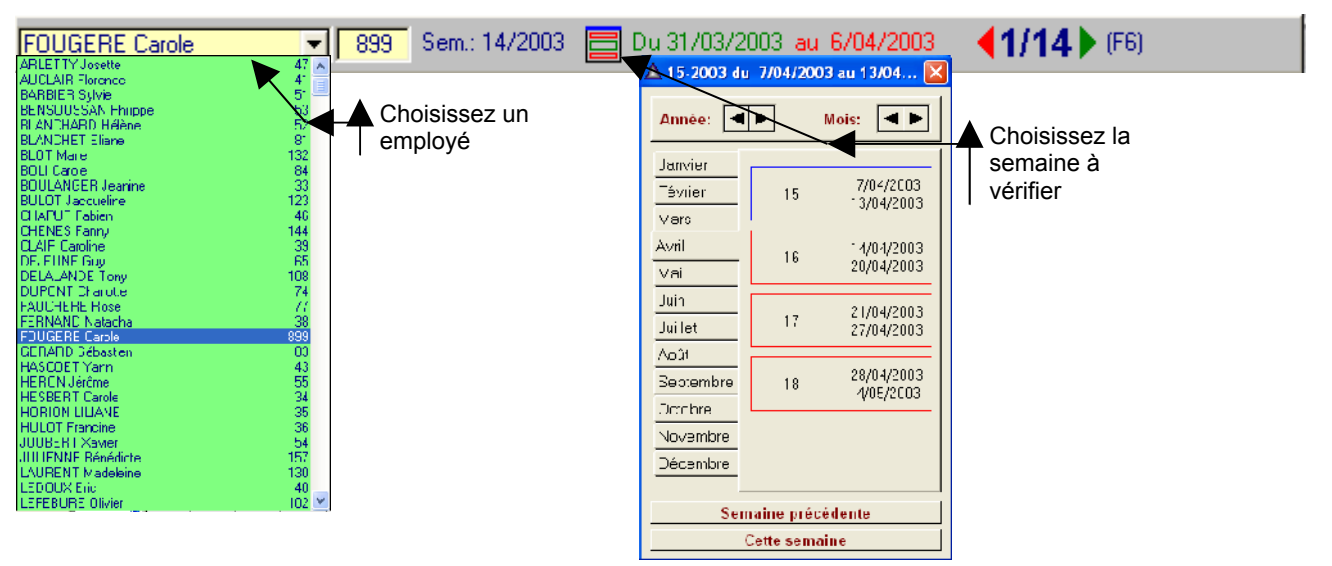

Plusieurs combinaisons de touches vous permettent de changer d'employé, de semaine,... Vous les trouverez en cliquant sur l'onglet **Comment utiliser cet écran** ou en appuyant sur la touche **F10** 

Pour chaque journée, on retrouve 3 lignes de données :

- 1. La première sur fond gris : **ligne d'origine** qui correspond aux pointages réellement effectués par l'employé sur la pointeuse. Cette ligne ne peut être modifiée et reste donc une référence.
- 2. La deuxième sur fond bleu : **ligne de programme** qui correspond aux enregistrements de ces pointages, après traitement par WxT des arrondis que vous avez attribué à cet employé.
- 3. La troisième ligne : **ligne utilisateur**. Les enregistrements reportés ici sont identiques à la ligne 2, mais vous pouvez y apporter des corrections, si nécessaire. Les pointages d'entrées sont positionnés sur **fond vert** alors que les pointages de sorties sont positionnés sur **fond rouge**. Les pointages positionnés sur **fond orange** correspondent aux pauses lorsqu'elles sont pointées.

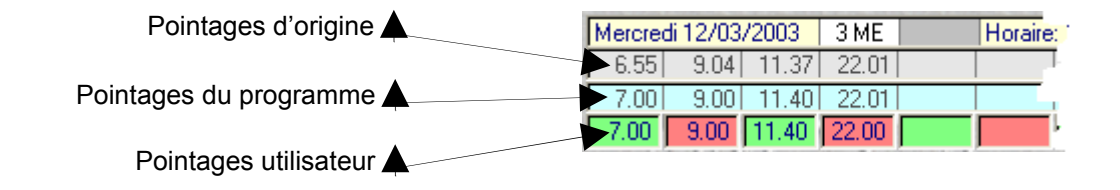

#### Exemple d'un oubli de pointage :

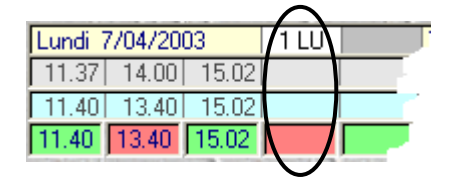

Alors que pour cette journée, vous disposez des 3 premiers pointages et de leurs corrections, le quatrième est absent. Vous pouvez, en vous déplaçant à l'aide des flèches de direction, insérer directement l'heure de sortie manquante. Le fait d'appuyer sur la touche **Entrée** ou les touches **TAB** ou **flèches**, valide l'information saisie.

Au moment où vous allez changer de semaine ou d'employé, WXT vous proposera de sauvegarder les informations que vous venez d'insérer dans l'écran.

Si vous souhaitez que la sauvegarde automatiquement, cliquez sur le bouton **Paramètres**, puis, cliquez sur l'option **Sauver automatiquement au changement de personne ou de semaine**. Afin que le paramètre soit pris en compte, cliquer sur **Accepter**.

Si un **Bonus/Malus** a été saisi dans la fiche de l'employé, celui-ci apparaît dans la partie droite de la grille de correction. Le Bonus et le Malus peuvent dans cet écran être modifiés manuellement pour les cas exceptionnels.

# **Onglet Calcul :**

Cet onglet vous permet de visualiser sur une semaine (selon les données saisies dans le module paramètres) les calculs effectués par WXT.

| Pointages (F8) Calculs Comment utiliser cet écran (F10) |                                                  |          |          |            |          |                    |            |         | VEDEX     |                  |
|---------------------------------------------------------|--------------------------------------------------|----------|----------|------------|----------|--------------------|------------|---------|-----------|------------------|
|                                                         |                                                  |          |          |            |          |                    |            |         |           |                  |
| Туре                                                    | Nom du compteur, début et fin                    | Lu       | µ Ma     | Me         | Je       | Ve                 | Sa         | Di      | Total     | Sauver (F2)      |
| S.LIH01                                                 | Hrs Pointées Payées                              | 8        | .58 8.02 | 2          |          |                    |            |         | 17.00     |                  |
| S.LIHU2                                                 | Hrs Bonus/Malus Payées                           |          |          |            |          |                    |            |         |           |                  |
| S.LIHU3                                                 | Hrs Pauses Payees<br>Hrs Evénemente Pavées       |          |          |            |          |                    |            |         |           | Calendriers (F9) |
| ST1H04                                                  | His Evenements Payees<br>His Présence Externe    |          |          |            |          |                    |            |         |           |                  |
| S.LIH10                                                 | TOTAL DES HRS A PAYER OU EN COMP                 | PTEURS 8 | .58 8.02 | 2          |          |                    |            |         | 17.00     | Daramètraa       |
| S.LIH11                                                 | Hrs Pauses Non Payées                            |          |          |            |          |                    |            |         |           | Parametres       |
| S.LIH12                                                 | Hrs Evénements Non Payées                        |          |          |            |          |                    |            |         |           |                  |
|                                                         |                                                  |          |          |            |          |                    |            |         |           |                  |
| J                                                       |                                                  |          |          |            |          |                    |            |         |           |                  |
| (                                                       | Compteurs "Période" et "Permanent (personn       | ell'     |          | Compteu    | rs "Base | " "Sema            | ine" et "J | ournée" |           |                  |
|                                                         | compretars in choice or in crimanicine (personin |          |          | Comptea    | is busc  | , oono             |            | ounice  |           |                  |
| Com                                                     | pteurs de période (la période affichée est la s  | emaine)  | Com      | pteurs per | manents  | de l'emp           | iloyé      | Mo      | uvement   |                  |
| Туре                                                    | Nom                                              | Total    | Туре     | 1          | N        | om                 |            | de la   | a semaine |                  |
| R.CUH01                                                 | Hrs Payées                                       | 35.00    | P.PEH01  | Cumul Ar   | nuel De  | s Hrs Effe         | ectives    |         | 17.00     |                  |
| R.CUHU2                                                 | Here Sum 10%                                     | 35.00    | P.PEHU2  | Cumul Ar   | nuel De  | s Hrs Sup<br>Dates | oplementa  | aire    | 10.00     |                  |
| B CUH03                                                 | His Sup. 10%                                     |          | P PEHOA  | Solde De   | Benos I  | Debit              | atour      |         | -10.00    |                  |
| B CUH05                                                 | Hrs Sup. 50%                                     |          | P PEH05  | Solde Bé   | cunérati | on De Pr           | aleur      |         |           |                  |
| R.CUH07                                                 | Hrs Maiorées                                     |          | P.PEH06  | Solde Du   | BTT      |                    |            |         |           |                  |
| R.CUH08                                                 | Hrs Nuit                                         |          | P.PEU01  | Nb De C    | P Pris   |                    |            |         |           |                  |
| R.CUH09                                                 | Hrs Sur Jours Fériés                             |          | P.PEU02  | Nb De Jr   | s De Tra | vail               |            |         | 5.00      |                  |
| R.CUH13                                                 | Hrs Mises/Prises En Compteur                     | -18.00   | P.PEU03  | Nb De Jr   | s D'abse | nce Paye           | ée .       |         | )         |                  |
| R.CUH14                                                 | Hrs Crédit/Débit                                 | -18.00   | P.PEU04  | Nb De Jr   | s D'abse | nce Non            | Payée      |         |           |                  |
| R.COH15                                                 | HIS HU                                           |          |          |            |          |                    |            |         |           |                  |
| B CUH17                                                 | His Di Li<br>His Bácup, Popt                     |          |          |            |          |                    |            |         |           |                  |
| B CUH19                                                 | Hrs Non Pauées                                   |          |          |            |          |                    |            |         |           |                  |
| R.CUH20                                                 | Hrs Absence                                      |          |          |            |          |                    |            |         |           |                  |
| R.CUH21                                                 | Hrs Pauses                                       |          |          |            |          |                    |            |         |           |                  |
| R.CUH22                                                 | Hrs Ecrétées                                     |          |          |            |          |                    |            |         | 1         |                  |
| R.CUH50                                                 | Edition Cumul Total                              | 17.00    |          |            |          |                    |            |         |           | Ouitter          |
| R.CUU01                                                 | Nb De CP Pris                                    | E 00     |          |            |          |                    |            |         |           | quitter          |
| B CUU02                                                 | IND De Jrs De Travail Effectues                  | 5.00     |          |            |          |                    |            |         |           |                  |
| B CUUM                                                  | IND De Jis Diabsence Payee                       |          |          |            |          |                    |            |         |           |                  |
| 1.00004                                                 | The provision describe North ayee                |          |          |            |          |                    |            |         |           |                  |
|                                                         |                                                  |          |          |            |          |                    |            |         |           |                  |
| 1                                                       |                                                  |          | 1        |            |          |                    |            |         |           |                  |

Vos 10 lignes préférentielles de calculs :

| Vos 10 lignes préférentielles de calculs |                                                                                                    |                                                                                                    |                                                                                                    |                                                                                                    |                                                                                                    |                                                                                                    |                                                                                                    |                                                                                                    |  |
|------------------------------------------|----------------------------------------------------------------------------------------------------|----------------------------------------------------------------------------------------------------|----------------------------------------------------------------------------------------------------|----------------------------------------------------------------------------------------------------|----------------------------------------------------------------------------------------------------|----------------------------------------------------------------------------------------------------|----------------------------------------------------------------------------------------------------|----------------------------------------------------------------------------------------------------|--|
| Nom du compteur, début et fin            | Lu                                                                                                    | Ma                                                                                                    | Me                                                                                                    | Je                                                                                                    | Ve                                                                                                    | Sa                                                                                                    | Di                                                                                                    | Total                                                                                                    |  |
| Hrs Pointées Payées                      | 8.58                                                                                                    | 8.02                                                                                                    |                                                                                                    |                                                                                                    |                                                                                                    |                                                                                                    |                                                                                                    | 17.00                                                                                                    |  |
| Hrs Bonus/Malus Payées                   |                                                                                                    |                                                                                                    |                                                                                                    |                                                                                                    |                                                                                                    |                                                                                                    |                                                                                                    |                                                                                                    |  |
| Hrs Pauses Payées                        |                                                                                                    |                                                                                                    |                                                                                                    |                                                                                                    |                                                                                                    |                                                                                                    |                                                                                                    |                                                                                                    |  |
| Hrs Evénements Payées                    |                                                                                                    |                                                                                                    |                                                                                                    |                                                                                                    |                                                                                                    |                                                                                                    |                                                                                                    |                                                                                                    |  |
| Hrs Présence Externe                     |                                                                                                    |                                                                                                    |                                                                                                    |                                                                                                    |                                                                                                    |                                                                                                    |                                                                                                    |                                                                                                    |  |
| TOTAL DES HRS A PAYER OU EN COMPTEUR\$   | 8.58                                                                                                    | 8.02                                                                                                    |                                                                                                    |                                                                                                    |                                                                                                    |                                                                                                    |                                                                                                    | 17.00                                                                                                    |  |
| Hrs Pauses Non Payées                    |                                                                                                    |                                                                                                    |                                                                                                    |                                                                                                    |                                                                                                    |                                                                                                    |                                                                                                    |                                                                                                    |  |
| Hrs Evénements Non Payées                |                                                                                                    |                                                                                                    |                                                                                                    |                                                                                                    |                                                                                                    |                                                                                                    |                                                                                                    |                                                                                                    |  |
|                                          |                                                                                                    |                                                                                                    |                                                                                                    |                                                                                                    |                                                                                                    |                                                                                                    |                                                                                                    |                                                                                                    |  |
|                                          |                                                                                                    |                                                                                                    |                                                                                                    |                                                                                                    |                                                                                                    |                                                                                                    |                                                                                                    |                                                                                                    |  |
|                                          | Vos 10 lignes ;<br>Nom du compteur, début et fin<br>Hrs Pointées Payées<br>Hrs Bonus/Malus Payées<br>Hrs Pauses Payées<br>Hrs Présence Externe<br>TOTAL DES HRS A PAYER OU EN COMPTEURS<br>Hrs Pauses Non Payées<br>Hrs Evénements Non Payées | Vos 10 lignes préférent           Nom du compteur, début et fin         Lu           Hrs Pointées Payées         8.58           Hrs Bonus/Malus Payées         8.58           Hrs Pauses Payées         8.58           Hrs Présence Externe         8.58           TOTAL DES HRS A PAYER OU EN COMPTEURS         8.58           Hrs Pauses Non Payées         8.58 | Vos 10 lignes préférentielles de c           Nom du compteur, début et fin         Lu         Ma           Hrs Pointées Payées         8.58         8.02           Hrs Bonus/Malus Payées         8.58         8.02           Hrs Pauses Payées         8.58         8.02           Hrs Pauses Payées         8.58         8.02           Hrs Présence Externe         70TAL DES HRS A PAYER OU EN COMPTEURS         8.58         8.02           Hrs Pauses Non Payées         8.58         8.02         8.58         8.02 | Vos 10 lignes préférentielles de calculs           Nom du compteur, début et fin         Lu         Ma         Me           Hrs Pointées Payées         8.58         8.02           Hrs Bonus/Malus Payées         8.58         8.02           Hrs Pauses Payées         8.58         8.02           Hrs Présence Externe         8.58         8.02           TOTAL DES HRS A PAYER OU EN COMPTEURS         8.58         8.02           Hrs Pauses Non Payées         8.58         8.02 | Vos 10 lignes préférentielles de calculs           Nom du compteur, début et fin         Lu         Ma         Me         Je           Hrs Pointées Payées         8.58         8.02         10         10         10         10         10         10         10         10         10         10         10         10         10         10         10         10         10         10         10         10         10         10         10         10         10         10         10         10         10         10         10         10         10         10         10         10         10         10         10         10         10         10         10         10         10         10         10         10         10         10         10         10         10         10         10         10         10         10         10         10         10         10         10         10         10         10         10         10         10         10         10         10         10         10         10         10         10         10         10         10         10         10         10         10         10         10 | Vos 10 lignes préférentielles de calculs           Nom du compteur, début et fin         Lu         Ma         Me         Je         Ve           Hrs Pointées Payées         8.58         8.02         8.58         8.02         10         10         10         10         10         10         10         10         10         10         10         10         10         10         10         10         10         10         10         10         10         10         10         10         10         10         10         10         10         10         10         10         10         10         10         10         10         10         10         10         10         10         10         10         10         10         10         10         10         10         10         10         10         10         10         10         10         10         10         10         10         10         10         10         10         10         10         10         10         10         10         10         10         10         10         10         10         10         10         10         10         10         10< | Vos 10 lignes préférentielles de calculs         Nom du compteur, début et fin       Lu       Ma       Me       Je       Ve       Sa         Hrs Pointées Payées       8.58       8.02       8.02       8.02       8.02       8.02       8.02       8.02       8.02       8.02       8.02       8.02       8.02       8.02       8.02       8.02       8.02       8.02       8.02       8.02       8.02       8.02       8.02       8.02       8.02       8.02       8.02       8.02       8.02       8.02       8.02       8.02       8.02       8.02       8.02       8.02       8.02       8.02       8.02       8.02       8.02       8.02       8.02       8.02       8.02       8.02       8.02       8.02       8.02       8.02       8.02       8.02       8.02       8.02       8.02       8.02       8.02       8.02       8.02       8.02       8.02       8.02       8.02       8.02       8.02       8.02       8.02       8.02       8.02       8.02       8.02       8.02       8.02       8.02       8.02       8.02       8.02       8.02       8.02       8.02       8.02       8.02       8.02       8.02       8.02       8.02       8 | Vos 10 lignes préférentielles de calculs           Nom du compteur, début et fin         Lu         Ma         Me         Je         Ve         Sa         Di           Hrs Pointées Payées         8.58         8.02         8.58         8.02         10         10         10         10         10         10         10         10         10         10         10         10         10         10         10         10         10         10         10         10         10         10         10         10         10         10         10         10         10         10         10         10         10         10         10         10         10         10         10         10         10         10         10         10         10         10         10         10         10         10         10         10         10         10         10         10         10         10         10         10         10         10         10         10         10         10         10         10         10         10         10         10         10         10         10         10         10         10         10         10         10< |  |

Par compteurs (définis dans le module Paramètres) vous visualisez la répartition des heures réalisée quotidiennement avec un cumul en fin de ligne.

Au centre de cette fenêtre, vous avez le choix d'afficher le détail des heures effectuées selon :

#### Les compteurs personnel « Période » et « Permanent »

| ) C     | ompteurs "Période" et "Permanent (personn      |          |           |                                     |               |
|---------|------------------------------------------------|----------|-----------|-------------------------------------|---------------|
| Comp    | teurs de période (la période affichée est la s | Com      | Mouvement |                                     |               |
| Туре    | Nom                                            | Total    | Туре      | Nom                                 | de la semaine |
| R.CUH01 | Hrs Payées                                     | 35.00    | P.PEH01   | Cumul Annuel Des Hrs Effectives     | 17.00         |
| R.CUH02 | Hrs Normales                                   | 35.00    | P.PEH02   | Cumul Annuel Des Hrs Supplémentaire |               |
| R.CUH03 | Hrs Sup. 10%                                   |          | P.PEH03   | Solde De Crédit / Débit             | -18.00        |
| R.CUH04 | Hrs Sup. 25%                                   |          | P.PEH04   | Solde Du Repos Compensateur         |               |
| R.CUH05 | Hrs Sup. 50%                                   |          | P.PEH05   | Solde Récupération De Pont          |               |
| R.CUH07 | Hrs Majorées                                   |          | P.PEH06   | Solde Du RTT                        |               |
| R.CUH08 | Hrs Nuit                                       |          | P.PEU01   | Nb De CP Pris                       |               |
| R.CUH09 | Hrs Sur Jours Fériés                           |          | P.PEU02   | Nb De Jrs De Travail                | 5.00          |
| R.CUH13 | Hrs Mises/Prises En Compteur                   | -18.00   | P.PEU03   | Nb De Jrs D'absence Payée           |               |
| R.CUH14 | Hrs Crédit/Débit                               | -18.00   | P.PEU04   | Nb De Jrs D'absence Non Payée       |               |
| R.CUH15 | Hrs RC                                         |          |           |                                     |               |
| R.CUH16 | Hrs RTT                                        |          |           |                                     |               |
| R.CUH17 | Hrs Récup. Pont                                |          |           |                                     |               |
| R.CUH19 | Hrs Non Payées                                 |          |           |                                     |               |
| R.CUH20 | Hrs Absence                                    |          |           |                                     |               |
| R.CUH21 | Hrs Pauses                                     |          |           |                                     |               |
| R.CUH22 | Hrs Ecrétées                                   |          |           |                                     |               |
| H.CUH50 | Edition Cumul Total                            | 17.00    |           |                                     |               |
| R.CUU01 | Nb De CP Pris                                  | <b>-</b> |           |                                     |               |
| R.C0002 | Nb De Jrs De Travail Effectués                 | 5.00     |           |                                     |               |
| R.C0003 | Nb De Jrs D'absence Payée                      |          |           |                                     |               |
| R.C0004 | ND De Jrs D'absence Non Payée                  |          |           |                                     |               |
|         |                                                |          |           |                                     |               |
|         |                                                |          |           |                                     |               |

#### Les compteurs de gestion de « Semaine » et « Journée »

|          |                                               |          |           |           |                | Compteu  | rs "Base'  | ', "Semai | ine'' et ''J | ournée" |               |     |
|----------|-----------------------------------------------|----------|-----------|-----------|----------------|----------|------------|-----------|--------------|---------|---------------|-----|
|          | Compteurs de base                             | avant (- | ) et aprè | s (+) moo | dification     | éventuel | le par les | écrétage  | es           |         |               |     |
| Y.SYS01- | Heures pointées hors toutes pauses            |          |           | 8.58      | 8.02           |          |            |           |              |         | 17            | .00 |
| Y.SYS01+ | Heures pointées hors toutes pauses            |          |           | 8,58      | 8.02           |          |            |           |              |         | 17            | .00 |
|          |                                               |          |           |           |                |          |            |           |              |         |               |     |
|          |                                               |          |           |           |                |          |            |           |              |         |               |     |
|          |                                               |          |           |           |                |          |            |           |              |         |               |     |
|          |                                               | Comp     | teurs de  | s paramè  | tres JOU       | BNEE     |            |           |              |         | Charles Prove | _   |
| J.ECR01  | Hrs Ecrétage > 10h Obtenues                   | 10.00    | ~         |           |                |          |            |           |              |         |               |     |
| J.NUI01  | Hrs Nuit Obtenues                             | 22.00    | 5.00      |           |                |          |            |           |              |         |               |     |
|          |                                               |          |           |           |                |          |            |           |              |         |               |     |
|          |                                               |          |           |           |                |          |            |           |              |         |               |     |
|          |                                               |          |           |           |                |          | -          |           |              |         |               | _   |
|          |                                               | Compte   | urs des   | paramètr  | <u>es SEMA</u> | AINE     |            |           |              |         |               | ^   |
| S.ECR01  | Hrs Ecrétage > 50h Obtenues                   | 50.00    | ~         |           |                |          |            |           |              |         |               |     |
| S.SUPU2  | Hrs HTT Ubtenues                              | 35.00    | 37.00     |           |                |          |            |           |              |         |               | _   |
| S DEB01  | His De Credit Obtenues<br>His De Dábit Prises | 37.00    | 35.00     | 26.02     | 18.00          | 19.00    | 18.00      | 19.00     | 19.00        | 19.00   | 19.00         |     |
| S POU01  | Hrs De BC Obtenues                            | 41.00    | 99,00     | 20.02     | 10.00          | 10.00    | 10.00      | 10.00     | 10.00        | 10.00   | 10.00         |     |
| S.LIH01  | Hrs Pointées Payées                           |          |           | 8.58      | 8.02           |          |            |           |              |         | 17.00         |     |
| S.LIH02  | Hrs Bonus/Malus Payées                        |          |           |           |                |          |            |           |              |         |               |     |
| S.LIH03  | Hrs Pauses Payées                             |          |           |           |                |          |            |           |              |         |               |     |
| S.LIH04  | Hrs Evénements Payées                         |          |           |           |                |          |            |           |              |         |               |     |
| S.LIH05  | Hrs Présence Externe                          |          |           | 0.50      | 0.00           |          |            |           |              |         | 17.00         |     |
| S.LIH10  | TOTAL DES HRS A PAYER OU EN                   |          |           | 8.58      | 8.02           |          |            |           |              |         | 17.00         | ×   |

Dans le menu Voir et corriger, vous avez la possibilité d'afficher le calendrier de l'employé en cours.

- Cliquez sur le bouton **Calendrier** ou appuyez sur la touche

# Les calendriers :

| <u>J</u> our <u>1</u>            | /2 Jour <u> </u>                                                                                 | Joraire                             | <u>P</u> ause                                       | <u>P</u> aram.                   | Sem. <u>F</u>             | Param, Jo                   | our j          | Perso,1 Service 2 Statut 3 Groupe 4 Général 5 Bésult.         | VEDEX        |
|----------------------------------|--------------------------------------------------------------------------------------------------|-------------------------------------|-----------------------------------------------------|----------------------------------|---------------------------|-----------------------------|----------------|---------------------------------------------------------------|--------------|
| 81LV<br>82 S<br>83 D<br>48S+     | 81 Equiva<br>82 Equiva<br>83 Equiva<br>Absence N                                                 | llent Jou<br>llent Jou<br>llent Jou | r <mark>Par Dé</mark><br>r Par Dé<br>r Par Dé<br>ée | faut Lun<br>faut Sam<br>faut Dim | di à Ven<br>nedi<br>anche | dredi PS<br>PS<br>PS<br>P   |                | 899  FOUGERE Carole                                           | Sauver       |
| ABS-<br>CP<br>DG<br>F            | Absence Non Payée Et Non Compensée Par Le P<br>Congé Payé PS<br>Délégation P<br>Férié Non Paué P |                                     |                                                     |                                  |                           |                             |                |                                                               | Vue Annuelle |
| FORM<br>FP<br>FP+<br>MIS<br>PONT | Formation<br>Férié Payé<br>Férié Payé<br>Mission<br>Pont Récu<br>Repos Col                       | i ler Mai<br>Ipéré                  | eu r                                                |                                  |                           | PS<br>P<br>P<br>P<br>P<br>P |                | WIT U                                                         |              |
| RTT                              | Journée R                                                                                        | TT                                  | -ui                                                 | -                                |                           | P<br>Balaya ca A            | - E            | n Cours: 81LV 81 Equivallent Jour Par Défaut Lundi à Vendredi |              |
| <u>J</u> anvier                  | <u>Eévrier</u>                                                                                   | Mars A                              | .vril <u> M</u>                                     | ai <u>J</u> u                    | in <u>J</u> uil           | llet Aoû                    | t <u>S</u> epl | embre Octobre Novembre Décembre / Raz                         |              |
| Semaine<br>14                    | 31                                                                                               | Mar<br>1                            | меr<br>2                                            | 3                                | 4                         | 5am<br>5                    | 6              | Jour:         1/2 Jour:           Horaire:                    |              |
| 15                               | 7                                                                                                | 8                                   | 9                                                   | 10                               | 11                        | 12                          | 13             | Pause: Param. Sem.: Param. Jour:                              |              |
| 16                               | 14                                                                                               | 15                                  | 16                                                  | 17                               | 18                        | 19                          | 20             |                                                               |              |
| 17                               | 21<br>FP                                                                                         | 22                                  | 23                                                  | 24                               | 25                        | 26                          | 27             |                                                               |              |
| 18                               | 28                                                                                               | 29                                  | 30                                                  | 1                                | 2                         | 3                           | 4              |                                                               | Quitter      |
| 19                               | 5                                                                                                | 6                                   | 7                                                   | 8                                | 9                         | 10                          | 11             | <b>▲</b>                                                      |              |

Cet écran se compose de trois parties :

| <u>J</u> our | <u>1</u> /2 Jour | Horaire    | <u>P</u> ause | <u>P</u> aram, Sem, | Param   | . Jour |
|--------------|------------------|------------|---------------|---------------------|---------|--------|
| 81LV         | 81 Equiv         | allent Jou | ir Par Dé     | faut Lundi à Ve     | endredi | PS     |
| 82 S         | 82 Equiv         | allent Jou | ir Par Dé     | faut Samedi 👘       |         | PS     |
| 83 D         | 83 Equiv         | allent Jou | ir Par Dé     | faut Dimanche       |         | PS     |
| ABS+         | Absence          | Non Pay    | iée 👘         |                     |         | P      |
| ABS-         | Absence          | Non Pay    | iée Et No     | on Compensée        | Par Le  | P      |
| CP           | Congé P          | ayé        |               |                     |         | PS     |
| DG           | Délégatio        | on         |               |                     |         | P      |
| F            | Férié No         | n Payé 👘   |               |                     |         | P      |
| FORM         | Formation        | n          |               |                     |         | PS     |
| FP           | Férié Pay        | /é         |               |                     |         | P      |
| FP+          | Férié Pay        | yé 1er Ma  | ui 👘 👘        |                     |         | P      |
| MIS          | Mission          |            |               |                     |         | P      |
| PONT         | Pont Rée         | cupéré 👘   |               |                     |         | P      |
| RC           | Repos C          | ompensa    | teur          |                     |         | P      |
| RTT          | Journée          | RTT        |               |                     |         | P      |
|              |                  |            |               |                     |         |        |
|              |                  |            |               |                     |         |        |
|              |                  |            |               |                     |         |        |

#### La partie Gestion horaire :

Jour : événement sur une journée complète <u>1/2 Jour</u> : événements sur une demi journée <u>Horaire</u> : paramètres horaires (arrondis, plages bloquées) <u>Pauses</u> : paramètres de pauses <u>Param. Sem.</u> : Paramètres horaires hebdomadaires (heures supplémentaires, crédit/débit,... <u>Param. Jour</u> : Paramètres horaires journalier (heures de nuit, écrêtage,...)

#### La partie Gestion du personnel

- Perso : planning individuel
- Service : planning par service
- Statut : planning par statut
- Groupe : planning par goupe
- <u>Général</u> : planning général de l'entreprise
- Résult : planning résultant des onglets précédents

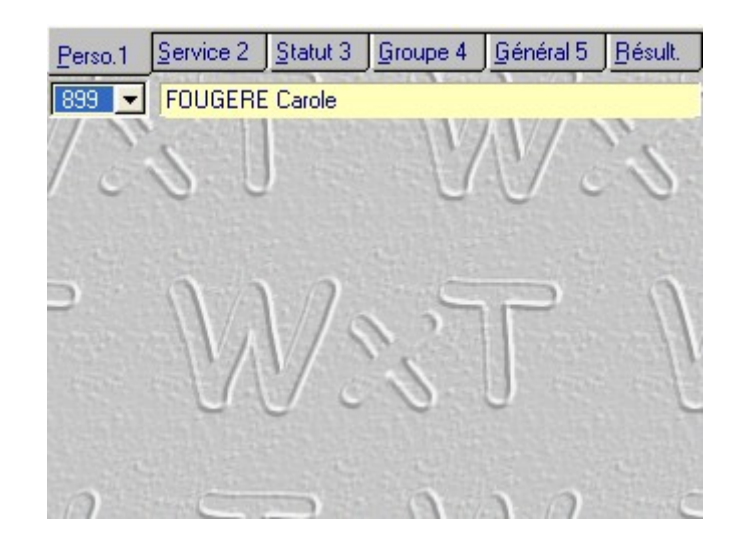

#### La partie Calendrier où l'on affecte des paramètres exceptionnels.

| Janvier J | Eévrier  | <u>M</u> ars 8 | Avril <u>M</u> | ai <u>J</u> u | in <u>J</u> uil | let <u>A</u> oûi | t <u>S</u> ep | tembre Octobre                         | Novembre | Décembre  | Ra       | z       |
|-----------|----------|----------------|----------------|---------------|-----------------|------------------|---------------|----------------------------------------|----------|-----------|----------|---------|
| Semaine   | Lun      | Mar            | Mer            | Jeu           | Ven             | Sam              | Dim           |                                        |          | Mois: 🔳 🕨 | Année: 2 | JO3 🔺 🕨 |
| 14        | 31       | 1              | 2              | 3             | 4               | 5                | 6             | Jour:<br>1/2 Jour:<br>Horaire:         |          |           |          |         |
| 15        | 7        | 8              | 9              | 10            | 11              | 12               | 13            | Pause:<br>Param, Sem.:<br>Param, Jour: |          |           |          |         |
| 16        | 14       | 15             | 16             | 17            | 18              | 19               | 20            |                                        |          |           |          |         |
| 17        | 21<br>FP | 22             | 23             | 24            | 25              | 26               | 27            |                                        |          |           |          |         |
| 18        | 28       | 29             | 30             | 1             | 2               | 3                | 4             |                                        |          |           |          |         |
| 19        | 5        | 6              | 7              | 8             | 9               | 10               | 11            | •                                      |          |           | •        |         |

# Quelques exemples

Ē

#### Exemple 1 :

L'entreprise est fermée le 1<sup>er</sup> mai. Tout le personnel est donc concerné.

- Dans la partie **Gestion horaire**, cliquer sur l'onglet **Jour**
- Dans la partie Gestion du personnel, cliquer sur l'onglet Général 5
- Dans la liste des évènements journaliers, choisir Férié Payé
- Déplacez la souris dans la partie calendrier (la souris se transforme en flèche noire)
- Cliquez sur l'onglet Mai, puis cliquez sur le 1
- Cliquez sur le bouton Sauver

#### Note :

Si vous ne cliquez pas sur le bouton **Sauver**, le logiciel vous posera la question : « Voulez-vous sauvegarder vos modifications ? » lorsque vous changerez de personne, ou de service,...

|                                                                                                    |                 |                      |               | Possi<br>d'heu   | bilité, i<br>res att | ci de m<br>ribuées | nodifier<br>S   | le nombre                                                           |  |
|----------------------------------------------------------------------------------------------------|-----------------|----------------------|---------------|------------------|----------------------|--------------------|-----------------|---------------------------------------------------------------------|--|
| Jour 1                                                                                                    | /2 Jour         | Horaire              | <u>P</u> ause | <u>P</u> aram.   | Sem. <u>F</u>        | aram, Jo           | our 🧍           | Perso.1 Service 2 Statut 3 Groupe 4 Général 5 Bésult.               |  |
| 81LV       81 Equivallent Jour Par Défaut Lundi à Vendredi       PS         82 S       82 Equivallent Jour Par Défaut Samedi       PS         83 D       83 Equivallent Jour Par Défaut Dimanche       PS         ABS+       Absence Non Payée       PS         ABS-       Absence Non Payée Et Non Compensée Par Le       P         CP       Congé Payé       P         DG       Délégation       P         F       Férié Non Payé       P         FORM       Formation       PS         FP       Férié Payé       P         FP+       Férié Payé       P         FP       Férié Payé       P         PNT       Pont Récupéré       P         RC       Repos Compensateur       P         RT       Journée RTT       P         RT       Journée RTT       P |                 |                      |               |                  |                      |                    |                 |                                                                     |  |
| 0.0424                                                                                                    | ▲ 0.000 × 0.000 | and a                | Sec. Marchine | and the party of | 10.00                |                    | - F             | in Cours: FP Férié Payé                                             |  |
| <u>J</u> anvier                                                                                                    | <u>Eévrier</u>  | <u>Mars</u> <u>A</u> | ,vril _ M     | ai <u>J</u> u    | in <u>J</u> uil      | let <u>A</u> oû    | it <u>S</u> epl | tembre Octobre Novembre Décembre Raz                                |  |
| Semaine                                                                                                    | e <u>Lun</u>    | Mar                  | Mer           | Jeu              | Ven                  | Sam                | Dim             | <u>M</u> ois: ▲► <u>A</u> nnée: 2003 ▲►                             |  |
| 18                                                                                                    | 28              | 29                   | 30            | 1<br>FP          | 2                    | 3                  | 4               | Jour: FP Férié Payé - Hrs Attribuées Payées Normales 7.00 1/2 Jour: |  |
| 19                                                                                                    | 5               | 6                    | 7             | 8                | 9                    | 10                 | 11              | Horaire:<br>Pause:<br>Param, Sem.:                                  |  |
| 20                                                                                                    | 12              | 13                   | 14            | 15               | 16                   | 17                 | 18              | Param. Jour:                                                        |  |
| 21                                                                                                    | 19              | 20                   | 21            | 22               | 23                   | 24                 | 25              |                                                                     |  |
| 22                                                                                                    | 26              | 27                   | 28            | 29               | 30                   | 31                 | 1               |                                                                     |  |
| 23                                                                                                    | 2               | 3                    | 4             | 5                | 6                    | 7                  | 8               | •                                                                   |  |

Exemple 2 :

#### Carole FOUGERE est en formation du 8 au 12 septembre 2003.

- Dans la partie Gestion horaire, cliquer sur l'onglet Jour
- Dans la partie Gestion du personnel, cliquer sur l'onglet Perso
- Dérouler la liste du personnel et choisir FOUGERE Carole
- Dans la liste des évènements journaliers, choisir Formation
- Déplacez la souris dans la partie calendrier
- Cliquez sur l'onglet Septembre, puis cliquez sur le 8, puis 9 et ainsi de suite jusqu'à 12

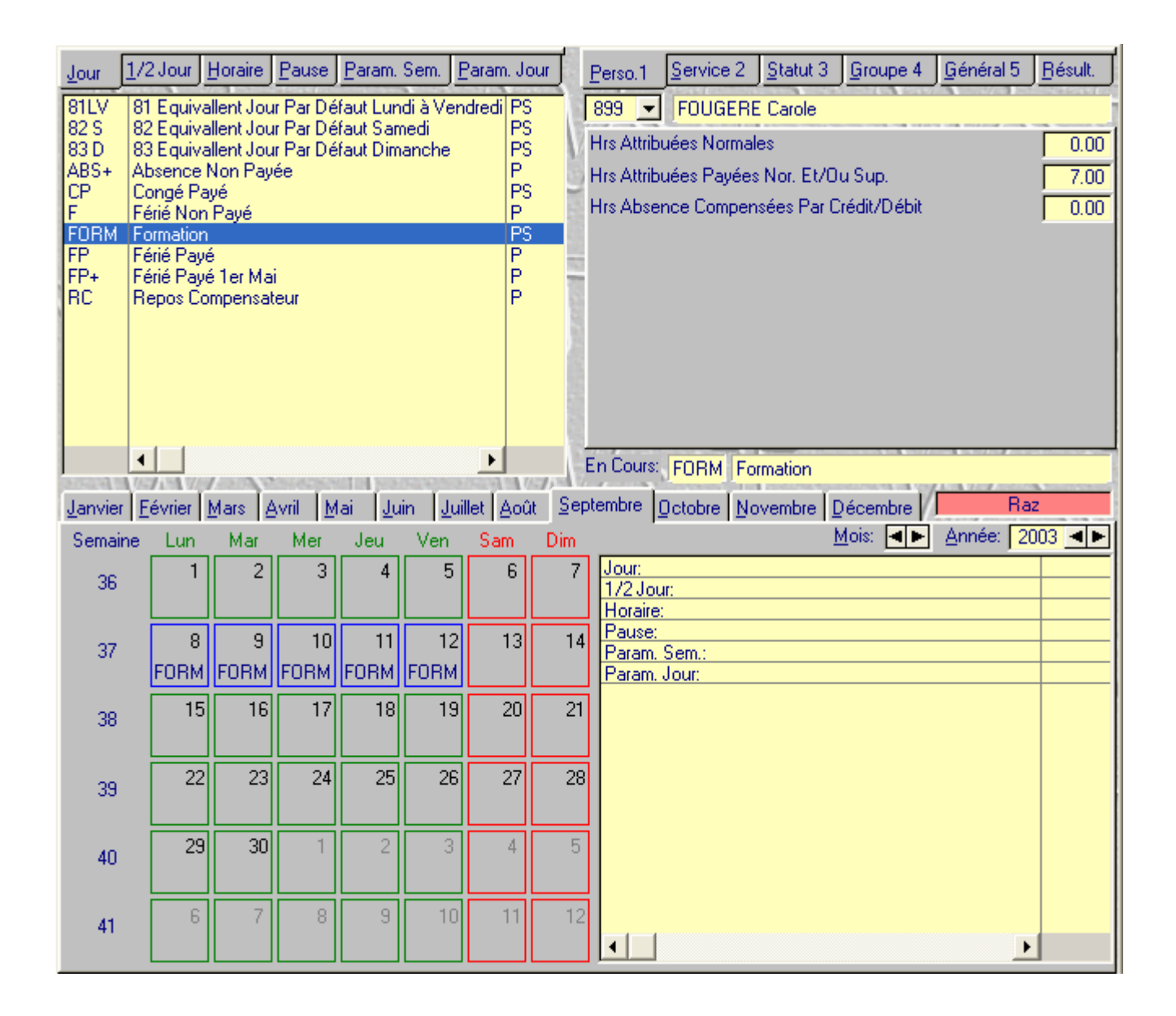

#### Exemple 3 :

Carole FOUGERE a une mission exceptionnelle au sein de l'établissement du 22 au 26 septembre. La direction décide de modifier son paramètre semaine pendant cette période.

- Dans la partie Gestion horaire, cliquer sur l'onglet Param. Sem.
- Dans la partie Gestion du personnel, cliquer sur l'onglet Perso
- Dérouler la liste du personnel et choisir FOUGERE Carole
- Dans la liste des évènements journaliers, choisir Crédit / Débit + RTT + Hrs Supplémentaires
- Déplacez la souris dans la partie calendrier
- Cliquez sur l'onglet Septembre, puis sur un jour de la semaine 39

#### Note :

Le paramètre s'applique automatiquement sur la semaine.

| <u>Jour 1</u> /<br>1 H<br>2 C<br>3 C<br>4 C | /2 Jour <u>F</u><br>leures Su<br>Crédit / Dé<br>Crédit / Dét | Horaire<br>ip. + Rtt<br>ébit + Rtt<br>ébit + Rtt<br>óit + Rt1 | <u>P</u> ause<br>+ Récup<br>+ Récu<br>+ Hrs S | Param.<br>pération l<br>pération | Sem. <u>E</u><br>De Pont<br>De Poni<br>entaires | (aram, Jo       |                     | Perso.1 Service 2 Statut 3 Groupe 4 Général 5 Bésult.<br>899 ▼ FOUGERE Carole            |
|---------------------------------------------|--------------------------------------------------------------|---------------------------------------------------------------|-----------------------------------------------|----------------------------------|-------------------------------------------------|-----------------|---------------------|------------------------------------------------------------------------------------------|
|                                             |                                                              |                                                               |                                               |                                  |                                                 |                 |                     | WSJ V                                                                                    |
| Janvier J                                   | ێvrier                                                       |                                                               | vril <u>M</u>                                 | ai <u>J</u> u                    | in <u>J</u> uil                                 | let <u>A</u> oû | E<br>t <u>S</u> epi | n Cours: 4 Crédit/Débit + RTT + Hrs Supplémentaires tembre Octobre Novembre Décembre Raz |
| Semaine                                     | Lun                                                          | Mar                                                           | Mer                                           | Jeu                              | Ven                                             | Sam             | Dim                 | <u>M</u> ois: ◀► <u>A</u> nnée: 2003 ◀►                                                  |
| 36                                          | 1                                                            | 2                                                             | 3                                             | 4                                | 5                                               | 6               | 7                   | Jour:<br>1/2 Jour:<br>Horaire:                                                           |
| 37                                          | 8                                                            | 9                                                             | 10                                            | 11                               | 12                                              | 13              | 14                  | Pause:<br>Param. Sem.:<br>Param. Jour:                                                   |
| 38                                          | 15                                                           | 16                                                            | 17                                            | 18                               | 19                                              | 20              | 21                  |                                                                                          |
| 39                                          | 22<br>4                                                      | 23<br>4                                                       | 24<br>4                                       | 25<br>4                          | 26<br>4                                         | 27<br>4         | 28<br>4             |                                                                                          |
| 40                                          | 29                                                           | 30                                                            | 1                                             | 2                                | 3                                               | 4               | 5                   |                                                                                          |
| 41                                          | 6                                                            | 7                                                             | 8                                             | 9                                | 10                                              | 11              | 12                  | <b>↓</b>                                                                                 |

### Suppression d'un élément du calendrier

La formation de Carole FOUGERE qui devait se dérouler du 8 au 12 septembre a été annulée par manque de participants.

- Dans la partie **Gestion horaire**, cliquer sur l'onglet **Jour**
- Dans la partie Gestion du personnel, cliquer sur l'onglet Perso
- Dérouler la liste du personnel et choisir FOUGERE Carole

A droite des onglets Mois, se trouve une zone **Raz** (affichée en rouge, donc inactive)

- Cliquez sur Raz. La zone s'affiche en vert et devient donc active

- Déplacez la souris dans la partie calendrier (la souris se transforme en flèche noire)

- Cliquez sur l'onglet **Septembre**, puis cliquez sur le **8**, puis **9** et ainsi de suite jusqu'à **12** afin de retirer l'événement **Formation** 

| <u>J</u> anvier <u>F</u> | évrier    | Mars 🧧    | ∖vril <u>M</u> | ai <u>J</u> u | in <u>J</u> uil | let <u>A</u> oû | t <u>S</u> ep | tembre Octobre Novembre Décembre Raz                                         |       |
|--------------------------|-----------|-----------|----------------|---------------|-----------------|-----------------|---------------|------------------------------------------------------------------------------|-------|
| Semaine                  | Lun       | Mar       | Mer            | Jeu           | Ven             | Sam             | Dim           | <u>M</u> ois: <b>⊲ ►</b> Année: 200:                                         | 3 🔺 🕨 |
| 36                       | 1         | 2         | 3              | 4             | 5               | 6               | 7             | Jour: FORM Formation<br>- Hrs Attribuées Payées Nor. Et/Ou Sup.<br>1/2 Jour: | 7.00  |
| 37                       | 8<br>FORM | 9<br>FORM | 10<br>FORM     | 1<br>FORM     | 12              | 13              | 14            | Horaire:<br>Pause:<br>Param. Sem.:                                           |       |
| 38                       | 15        | 16        | 17             | 18            | 19              | 20              | 21            | Param, Jour:                                                                 |       |
| 39                       | 22        | 23        | 24             | 25            | 26              | 27              | 28            |                                                                              |       |
| 40                       | 29        | 30        | 1              | 2             | 3               | 4               | 5             |                                                                              |       |
| 41                       | 6         | 7         | 8              | 9             | 10              | 11              | 12            | •                                                                            |       |

# **Calculer**

Avant d'effectuer des éditions, il est important de lancer un calcul des données. - Cliquer sur le bouton **Calculer** 

| Calcul des semaines                                  |                                                    | VEDEX     |
|------------------------------------------------------|----------------------------------------------------|-----------|
| Semaine début: 20/2003 🧮 Du 12/05/2003 au 18/05/2003 | Semaine fin: 20/2003 📄 Du 12/05/2003 au 18/05/2003 | Lancer le |
| POTIER Claudette 0000000031                          | 899 FOUGERE Carole 000000899                       | Calcul    |

- Bornez votre calcul sur une ou plusieurs semaines
- Eventuellement, bornez votre calcul sur un ou plusieurs employés
- Cliquez sur le bouton Lancer le Calcul

Lorsque le calcul est terminé, vous retrouvez la page d'accueil de WXT

# Les éditions

Lorsque vous cliquez sur le bouton **Imprimer** de la page d'accueil, vous ouvrez une nouvelle fenêtre, identique à celle présentée ci-dessous :

| Editions                                                                                                    |                                                                            |                                               | VEDEX                       |
|----------------------------------------------------------------------------------------------------|----------------------------------------------------------------------------|-----------------------------------------------|-----------------------------|
| Les 12 dernières éditions Toutes les éditions<br>Date Nom                                                                                                    |                                                                            | Type 1/100 Paysage Vo                         | Impression                  |
| 31/05/2003 Semaine Pointages Drigine + Utilisateur, Totaux,<br>21/05/2003 Date Pointages Origine, Programme, Utilisateur F<br>21/05/2003 Personnel Par Nom, Liste De L'organisation (Ved<br>21/05/2003) Personnel Par Nom, Liste Détaillée (Vedex) | Tri Nom, 1 Page/Pers. (Vedex)<br>'ar Carte, 1 Page/Personne (Vedex)<br>ex) | Semaines<br>) Dates<br>Personnel<br>Personnel | Configuration<br>Imprimante |
| 21/05/2003 Semaine Totaux Par Nom (Vedex)                                                                                                    |                                                                            | Semaines                                      |                             |
|                                                                                                    |                                                                            |                                               |                             |
|                                                                                                    | •                                                                          |                                               |                             |
| WAT 22 IN IN                                                                                                    | N/ ??                                                                      | W/V/ SC                                       |                             |
|                                                                                                    | 0000                                                                       | 0000                                          |                             |
| Jour: 12/05/2003 📰 Sem.: Sem.: 20/2003 🚍                                                                                                    | Dates Jour: 18/05/2003                                                     | Sem.: Sem.: 20/2003                           | 3                           |
| 31 POTIER Claudette 0000000031                                                                                                    | Emp. / n* 899 💌 FOUGER                                                     | E Carole 000000899                            |                             |
| 1 🔄 Administration                                                                                                    | Service 3 🔽 Laboratoii                                                     | ire                                           |                             |
| 1 Employés                                                                                                    | Statut 2 <u> </u>                                                          | es                                            | _                           |
| 1 <u>▼</u>   Unité 1                                                                                                    | Groupe   3 <u>▼</u>   Unité 3                                              |                                               |                             |
| Sélectionnez une édition.                                                                                                    | lou compined                                                               |                                               |                             |
| Suivant le tri pré-défini de l'édition, vous pouvez sélectionnel les                                                                                                    | es noms, matricule ou n° de carte.                                         |                                               | Quitter                     |
| Vert = mode paysage, heures et centiemes ou edition visible a<br>Le bouton Configuration imprimante accède à la liste des impri                                                                                                    | vant impression.<br>mantes.                                                |                                               |                             |
| Une édition couleur peut être mise en noir et blanc par les pro                                                                                                    | priétés de votre driver d'imprimante.                                      |                                               |                             |
|                                                                                                    |                                                                            |                                               |                             |
|                                                                                                    |                                                                            |                                               |                             |

Dans la partie supérieure de l'écran, vous pouvez visualiser (à l'aide des 2 onglets) les 12 dernières éditions ou Toutes les éditions.

| Les 12 derni | ères éditions Ioutes les éditions                                                                 |                              | AN    | 10      | 2    |
|--------------|---------------------------------------------------------------------------------------------------|------------------------------|-------|---------|------|
| Date         | Nom                                                                                               | Туре                         | 1/100 | Paysage | Voir |
| 31/05/2003   | Semaine Pointages Origine + Utilisateur, Totaux, Tri Nom, 1 Page/Pers. (Vedex)                    | Semaines                     |       |         |      |
| 21/05/2003   | Date Pointages Origine, Programme, Utilisateur Par Carte, 1 Page/Personne (Vedex)                 | Dates                        |       |         |      |
| 21/05/2003   | Personnel Par Nom, Liste De L'organisation (Vedex)                                                | Personnel                    |       |         |      |
| 21/05/2003   | Personnel Par Nom, Liste Détaillée (Vedex)                                                        | Personnel                    |       |         |      |
| 21/05/2003   | Semaine Totaux Par Nom (Vedex)                                                                    | Semaines                     |       |         |      |
|              | 3 types d'éditions<br>Heures et minutes<br>Ou Heures et centièmes<br>Impression en Portrait ou Pa | <b>∳</b> →<br>ysage <b>♦</b> | ×     | ▲       |      |
| J            |                                                                                                   |                              |       |         |      |
|              | Avec ou                                                                                           | ı sans Ape                   | rçu 📥 | -▶∕     |      |

#### Il existe trois types d'éditions :

- Personnel Listes du personnel classées par nom, service, statut,...
- Dates Editions avec un bornage entre 2 dates
- Editions avec un bornage entre 2 semaines Semaines

#### Editions en minutes ou centièmes :

L'édition des heures peut être :

- en heures et minutes (en général, solution préférée des salariés),
- en heures et centièmes (en général, solution retenue par les comptables).

#### Note :

Les éditions en heures et minutes sont repérées par la couleur rouge Les éditions en heures et centièmes sont repérées par la couleur verte

#### Exemple :

L'édition « Semaine Totaux Par Nom (Vedex) » est de type Semaines, avec un affichage en Heures et centièmes, en portrait et avec un aperçu avant impression.

| Date       | Nom                            | Туре     | 1/100 | Paysage | Voir |
|------------|--------------------------------|----------|-------|---------|------|
| 21/05/2003 | Semaine Totaux Par Nom (Vedex) | Semaines |       |         |      |

Dans la partie inférieure de la fenêtre, vous pourrez (selon l'édition choisie) appliquer certaines conditions pour la réalisation de l'édition. C'est ce qu'on appelle le bornage.

Dans le cas où vous choisissez une édition de type Dates :

Vous aurez accès : à la zone Jour, et à la zone Semaine

La liste du personnel sera triée par Numéro de carte

| Jour: 12/05/2003 Sem.: Sem.: 20/2003 🧮 | Dates Jour: 18/05/2003 🛄 Sem.: Sem.: 20/2003 🧮 |  |
|----------------------------------------|------------------------------------------------|--|
| 31 POTIER Claudette 0000000031         | Emp. / n* 899 FOUGERE Carole 000000899         |  |
| 1 Administration                       | Service 3 🔽 Laboratoire                        |  |
| 1 Employés                             | Statut 2 🔽 Intérimaires                        |  |
| 1 🔽 Unité 1                            | Groupe 3 🔽 Unité 3                             |  |

Dans le cas où vous choisissez une édition de type Semaines :

Vous aurez accès : à la zone **Semaine** 

La liste du personnel sera triée par Nom

| Je | DUIT: | 1202/2017                          | Sem.: Sem.: 20/2003 | Dates      | Jour | 18/05      |           | Sem.: | Sem.: 20/2003 |   |
|----|-------|------------------------------------|---------------------|------------|------|------------|-----------|-------|---------------|---|
|    | RLE   | TTY Josette                        | ▼ 000000047 47      | Emp. / Nor | VOIS | iIN Sylvie | $\supset$ | _     | 000000091 91  | _ |
| Γ  | 1     | <ul> <li>Administration</li> </ul> |                     | Service    | 3    | 🗾 Lab      | oratoire  |       |               |   |
| Γ  | 1     | Employés                           |                     | Statut     | 2    | 💌 Inté     | irimaires |       |               |   |
| Γ  | 1     | ✓ Unité 1                          |                     | Groupe     | 3    | 💌 Uni      | té 3      |       |               |   |

Dans le cas où vous choisissez une édition de type **Personnel** :

Vous n'aurez pas de bornage possible sur les Jours et Semaines

La liste du personnel sera triée par Nom

| Jour: 12/15/2005 Sem: Sem 20/2003 | Dates      | Jour Torres Sem: Sem 2042003  |
|-----------------------------------|------------|-------------------------------|
| ARLETTY Josette 0000000047 47     | Emp. / Nom | VOISIN Sylvie 💽 0000000091 91 |
| 1 🔄 Administration                | Service    | 3 💌 Laboratoire               |
| 1 🗾 Employés                      | Statut     | 2 🔽 Intérimaires              |
| 1 🔽 Unité 1                       | Groupe     | 3 ▼ Unité 3                   |

- Cliquez sur le bouton Impression (lorsque vous avez choisi l'édition à imprimer).

Le gestionnaire d'impression apparaît à l'écran. Vous avez un aperçu de l'édition que vous avez demandé (sauf si la zone **Voir** est affichée en **Rouge**).

Si vous n'êtes pas satisfait de l'édition demandée, refermez cet écran afin de revenir au générateur d'éditions.

|                         |                 | 1=7.          |             |          |
|-------------------------|-----------------|---------------|-------------|----------|
| - Cliquez sur le bouton | Imprimer cet ét | tat 💻 si l'éo | dition vous | convient |

| hier Voir Zoor:                                                                                                    | n                                                                                                    |                                                                                                  |                                                                                                    |
|----------------------------------------------------------------------------------------------------|----------------------------------------------------------------------------------------------------|--------------------------------------------------------------------------------------------------|----------------------------------------------------------------------------------------------------|
| 3 💥 🗨 I                                                                                                    | Page: 19 🚖                                                                                                    | Horizontal: 1 📑                                                                                  | ⊻ertical: <b>1</b> 🜻                                                                                             |
| Semane Pointages Origins<br>POUGERE Carole<br>Datas Evolutionaria<br>Lan 12/05/2002 1 LU<br>Mar 13/05/2002 2 MA<br>Mar 14/05/2002 3 ME<br>Jau 15/05/2002 4 JE | <ul> <li>Ubilinations, Totans, Tri No</li> <li>7.00 12.00 18.00 22.00</li> <li>8.00 12.00 14.00 20.00</li> <li>8.00 12.00 5.00</li> </ul> | om, 1 Pagai/Para, (Vadax)<br>899 000000899                                                       | Edité le: Jauef 22/05/205<br>à: 2.55<br>En haures et cartitèrese 🗖<br>Paintées BonWal Pauses Evrins. Totaux      |
| Ven 18/05/2002 5 VE<br>Sav 17/05/2002 6 SA<br>Dim 18/05/2002 7 DI                                                                                             | 14.00 18.00                                                                                                    |                                                                                                  |                                                                                                    |
| Hris Paydaas<br>—— Hris Narmakas<br>—— Hris Sup. 10%<br>—— Hris Sup. 50%                                                                                      |                                                                                                    | WeenerPrinse En Compteur<br>Hes Cristet/Date<br>Hes RC<br>Hes RTT<br>Hes RTT<br>Hes Racup. Pant. | No De CP Pris<br>No De L'An De Travail Effectués<br>No De Jan Dráziemes Paylos<br>No De Jan Dráziemes Non Paylos |
| Hrs Majontise<br>— Hrs Nati<br>— Hrs SamedriDimanche/J<br>— Hrs Astrointe<br>— Hrs de Garde                                                                   | ours                                                                                                    |                                                                                                  | Hris Nan Paydas<br>——Hris Alatanca<br>—Hris Pastaa<br>—Hris Esvähäa                                              |

Edition : Semaine Pointages Origine + Utilisateur, Totaux, Tri Nom, 1 Page/Personne (Vedex)

#### La barre d'outils du gestionnaire d'impression

| <b>a</b> 🐹 🗨                         | Page: 🔢 🌻 Horizontal: 1 🚔 Vertical: 1 🌻             |  |  |  |  |
|--------------------------------------|-----------------------------------------------------|--|--|--|--|
| Boutons                              | Fonction                                            |  |  |  |  |
| 4                                    | Lancer l'impression de l'édition                    |  |  |  |  |
| ×                                    | Fermer l'aperçu sans imprimer                       |  |  |  |  |
| Ð                                    | Agrandir la page                                    |  |  |  |  |
| Page: 19 🗧 Changer le numéro de page |                                                     |  |  |  |  |
| Horizontal: 1                        | Nombre de pages affichées horizontalement à l'écran |  |  |  |  |
| ⊻ertical: 1 🜻                        | Nombre de pages affichées verticalement à l'écran   |  |  |  |  |

Vous pouvez également accéder à toutes ces fonctions par les menus :

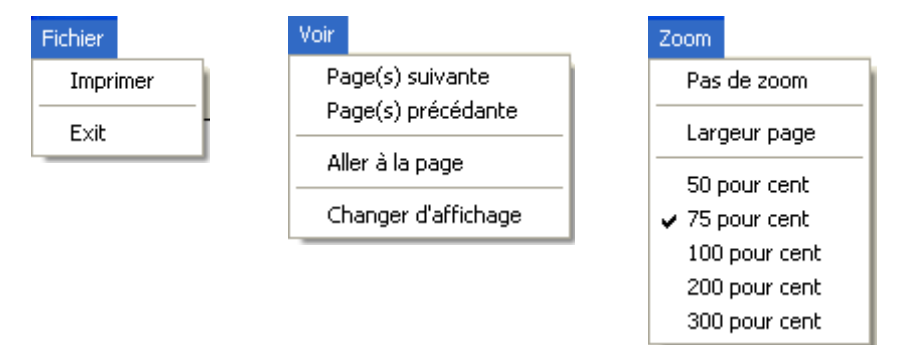

#### Configuration de l'imprimante

Ce menu vous permet de changer d'imprimante (au cas où vous en utilisez plusieurs) - Cliquez sur le bouton **Configuration imprimante** 

Vous retrouvez une fenêtre commune à celle des applications Windows

| С | Configuration de l'impression 🛛 🛛 🔀 |                                                                  |             |                     |  |  |
|---|-------------------------------------|------------------------------------------------------------------|-------------|---------------------|--|--|
|   | - Imprimante -                      |                                                                  |             |                     |  |  |
|   | <u>N</u> om :                       | \\FIXEPB\hp LaserJet 1000                                        | •           | Pr <u>o</u> priétés |  |  |
|   | État :                              | WEIXEPB Vauto Epson Stylus Photo 7<br>WEIXEPB Van Laser let 1000 | 00 ESC/F    |                     |  |  |
|   | Type :                              | Acrobat Distiller                                                |             |                     |  |  |
|   | Emplaceme                           | Fax<br>HP DeskJet 610C                                           |             |                     |  |  |
|   | Commentair                          | PDF pour Gestion Commerciale                                     |             |                     |  |  |
|   | - Papier                            | Parise Orientation                                               |             |                     |  |  |
|   |                                     |                                                                  | Oneritation |                     |  |  |
|   | <u>T</u> aille :                    | A4 💌                                                             |             | Portrait            |  |  |
|   | Source :                            | Auto Sélect.                                                     | A           | © <u>P</u> aysage   |  |  |
|   |                                     |                                                                  |             |                     |  |  |
|   | Résea <u>u</u>                      |                                                                  | OK          | Annuler             |  |  |

- Cliquez sur le bouton **Annuler** si vous n'avez pas de modifications à apporter.
- Cliquez sur le bouton Quitter

# **Autres Fonctions**

Le menu Autres Fonctions vous permet de :

- créer, modifier ou supprimer des Services, Statuts et Groupes,
- gérer les terminaux (modifier le port série et le message défilant sur la badgeuse),
- purger, sauvegarder, indexer et alléger les pointages
- modifier la position de la barre de menu de WXT

# Services, Statuts et Groupes

La méthode indiquée ci-dessous est identique aux trois onglets (Services, Statuts, Groupes)

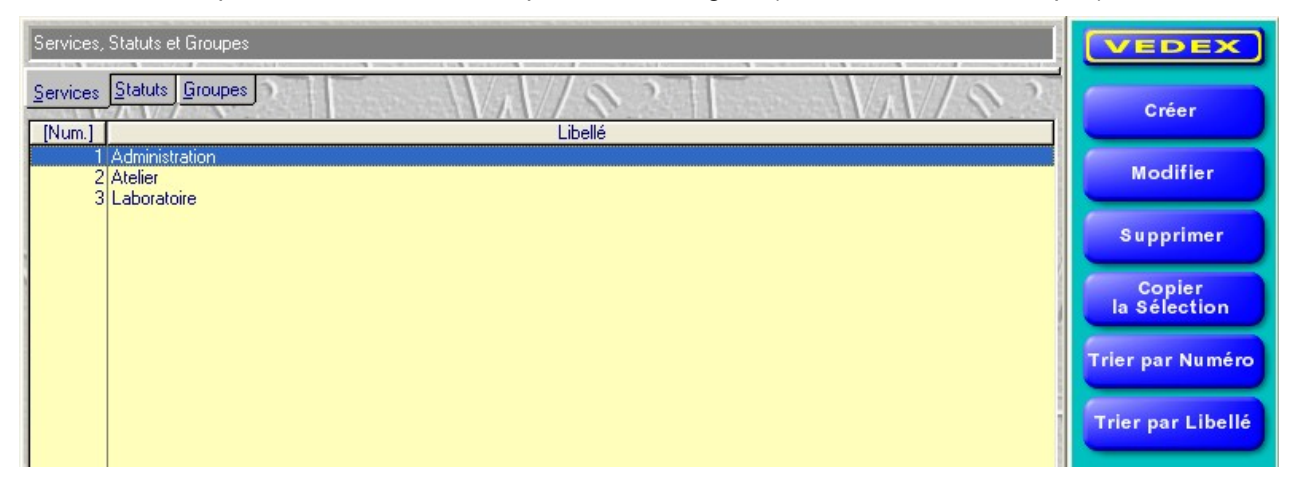

Vous souhaitez créer un nouveau service :

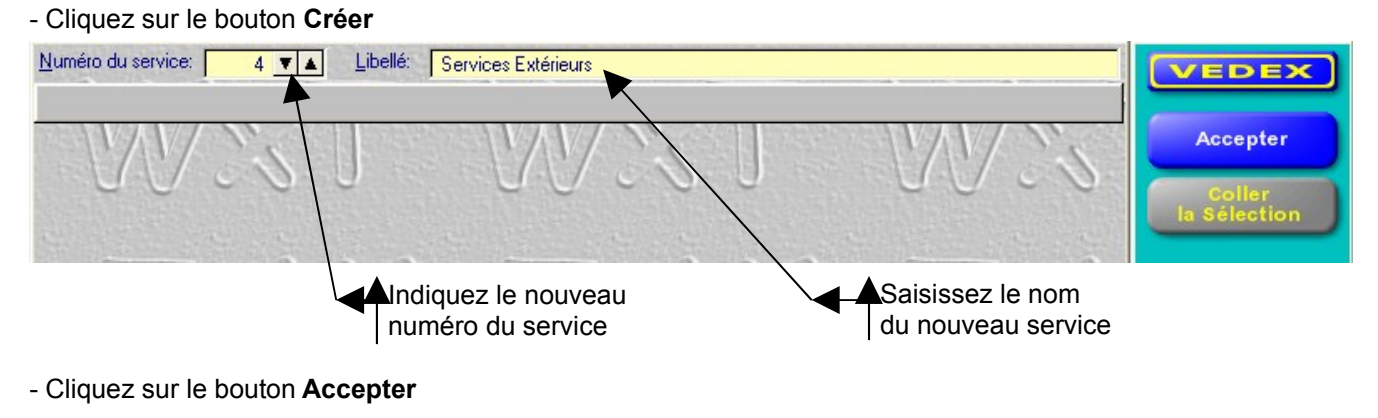

Vous souhaitez modifier un service :

- Choisissez le service à modifier
- Cliquez sur le bouton Modifier
- Modifiez le numéro du service ou son nom
- Cliquez sur le bouton Accepter

#### Vous souhaitez supprimer un service :

- Choisissez le service à supprimer
- Cliquez sur le bouton Supprimer
- Confirmez (ou non) la suppression du service

Il est aussi possible de trier les services par numéro ou par libellé

# Terminaux

Dans l'écran qui apparaît, vous visualisez 16 lignes (correspondant à la connexion possible de 16 badgeuses)

| 01 / A\$3000 / Entrée Rue De La République / Transfert par R\$232 ou R\$422 | Port série Message défilant           Image: Port série         Message défilant           Image: Port série         Bonjour, insérez votre carte | VEDEX    |
|-----------------------------------------------------------------------------|----------------------------------------------------------------------------------------------------|----------|
| 02 / AS2000 / Entrée Place Du Marché / Transfert par RS232 ou RS422         | 2 V A Bonjour, insérez votre carte                                                                                                    | Accepter |
|                                                                             | <u> </u>                                                                                                    |          |
|                                                                             | <u> </u>                                                                                                    |          |
| <u> </u>                                                                    |                                                                                                    |          |
|                                                                             |                                                                                                    |          |
|                                                                             |                                                                                                    |          |
|                                                                             |                                                                                                    |          |

Vous pourrez dans ce menu modifier le port série et/ou le message d'accueil de votre (vos) badgeuse(s)

- Cliquer sur le bouton Accepter après chaque modification

# Utilitaires

| Sélectionner la dernière semaine de pointages qui sera supprimée. Vous ne pouvez purger en<br>dessous de 3 mois d'historique. La semaine sélectionnée est incluse dans la purge. La dernière purge a<br>été réalisée jusqu'au: // . | Lancer la Purge |
|----------------------------------------------------------------------------------------------------|-----------------|
|                                                                                                    | ia Purge        |
| Tous vos fichiers de données seront sauvegardés dans les sous répertoires de WxT: \WxT\SaveManu\Param,<br>\WxT\SaveManu\Recept et \WxT\SaveManu\User. WxT sauvegarde automatiquement vos fichiers de données lors du premier        | Sauvegarder     |
| démarrage de la journée dans les sous répertoires de WxT: \WxT\SaveAuto\Param, \WxT\SaveAuto\Recept et<br>\WxT\SaveAuto\User. La dernière sauvegarde manuelle date du: 7777.                                                        | Indexer         |
|                                                                                                    | Allèger         |
| L'indexage est à effectuer en cas de problèmes d'accès aux fichiers. WxT effectue un indexage automatique quand le programme<br>a été quitté anormalement.                                                                          |                 |
| Alleger le fichier des pointages consiste à le débarasser des journées sans pointages. Le dernier allègement date du: ///.                                                                                                    |                 |
| WARE MARE MARE                                                                                                    | Quitter         |
|                                                                                                    |                 |

Sur cet écran vous avez la possibilité d'effectuer 4 opérations :

- une purge des pointages,
- une sauvegarde des fichiers,
- une indexation des fichiers,
- un allégement des pointages.

#### La purge des pointages :

Cette commande permet de supprimer de la mémoire de votre ordinateur les plus anciens enregistrements de pointage afin de ne pas encombrer inutilement la mémoire de celui ci.

Il est toutefois impossible de supprimer des enregistrements s'ils ont moins de trois mois d'ancienneté.

- Sélectionnez la date de fin de purge souhaitée en cliquant sur le calendrier
- Cliquez sur le bouton Lancer la purge.
- Cliquer sur le bouton Confirmer la purge pour déclencher la purge

WXT vous informe également de la date de la dernière sauvegarde manuelle.

« La dernière purge a été réalisée jusqu'au: 16/02/2003 »

#### La sauvegarde des fichiers

#### Automatique :

WXT se charge de mettre à jour vos fichiers à chaque démarrage de la journée. Les données sont enregistrées dans les répertoires C:\Vedex\WXT\SaveAuto\Param, C:\Vedex\WxT\SaveAuto\Recept et C:\Vedex\WxT\SaveAuto\User.

#### Manuelle :

Pour plus de sécurité, rien ne vous empêche de sauvegarder, à tout moment, ces données. Dans ce cas, celles-ci seront sauvegardées dans le répertoire C:\Vedex\WXT\SaveManu\Param, C:\Vedex\WxT\SaveManu\Recept et C:\Vedex\WxT\SaveManu\User..

WXT vous informe également de la date de la dernière sauvegarde manuelle.

« La dernière sauvegarde manuelle date du: 22/05/2003 »

#### L'indexation des fichiers

Ce choix n'est à utiliser qu'en cas d'anomalies pendant l'accès aux fichiers. De lui même, WXT se charge déjà d'une réindexation de ces fichiers en cas de fermeture anormale du logiciel.

#### L'allègement du fichier de pointage

Cette opération consiste à éliminer les journées sans pointage.

WXT vous informe également de la date de la dernière sauvegarde manuelle. « Le dernier allègement date du: 23/05/2003 »

### Paramètres du module

Cette commande permet de placer à droite ou à gauche le sommaire de WXT.

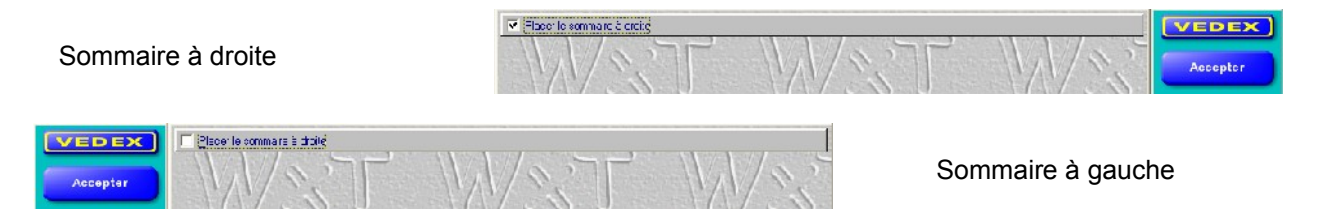